# **SBI KIOSK BANKING**

**USER MANUAL** 

# LOGIN

This option allows the KO user to login and access the services for kiosk banking. The us has to enter the below.

| Welcome to State                         | Bank of India Kiosl                                 | k Banking<br>Latest Updates - B | ranchless Banking - KIOSK Bankin |
|------------------------------------------|-----------------------------------------------------|---------------------------------|----------------------------------|
|                                          |                                                     |                                 |                                  |
| User ID -                                |                                                     |                                 |                                  |
| Password+                                |                                                     |                                 |                                  |
| Language •                               | English 💌                                           |                                 |                                  |
| 1                                        | Login                                               |                                 |                                  |
| 6 Fields r                               | marked • are mandator                               | ry .                            |                                  |
| Disclair<br>Site best viewed in Microsof | mer   FAGs[View Demo<br>1 Internet Explorer 6.0 102 | 4x768 resolution.               |                                  |
|                                          |                                                     |                                 |                                  |
|                                          |                                                     |                                 |                                  |
|                                          |                                                     |                                 |                                  |

# TYPE YOUR USER ID AND PASSWORD TO LOGIN

| Welcome to State                          | Bank of India Kiosk Banking                                       |
|-------------------------------------------|-------------------------------------------------------------------|
|                                           | Latest Updates Branchless Banking - KIOSK Banking.                |
| User ID •                                 | 1A660006                                                          |
| Password •                                | •••••                                                             |
| Language +                                | English 💌                                                         |
|                                           | Login                                                             |
| <b>1</b> Fields m                         | arked • are mandatory                                             |
| Disclaim<br>Site best viewed in Microsoft | er   FAQs[View Demo<br>Internet Explorer 6.0 1024x768 resolution. |
|                                           |                                                                   |
|                                           |                                                                   |
|                                           |                                                                   |

□ Click **Capture tab** to capture the finger print for login.

□ Click **Capture** to Swipe your preferred finger as **highlighted**.

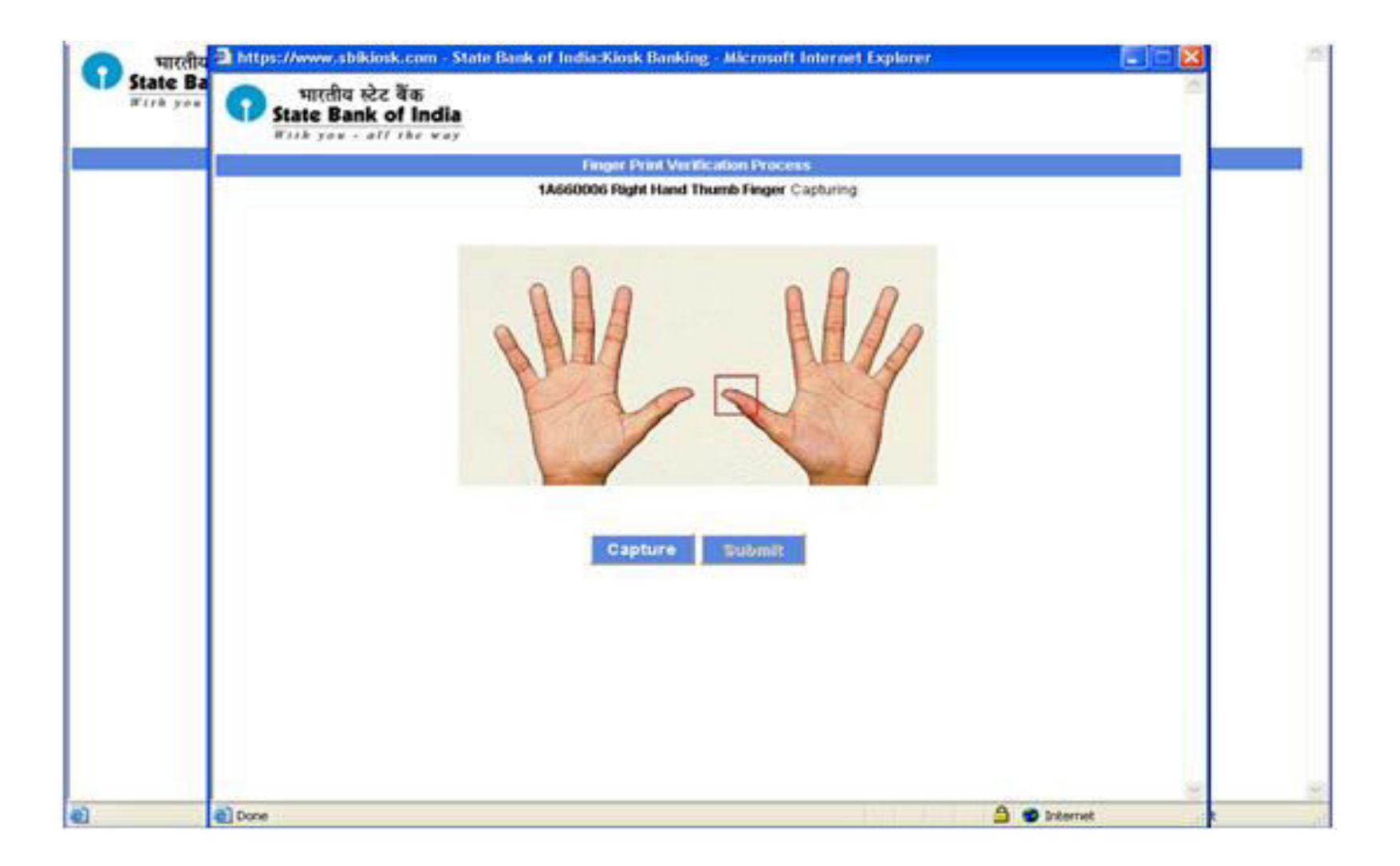

#### □ Swipe your finger at constant speed.

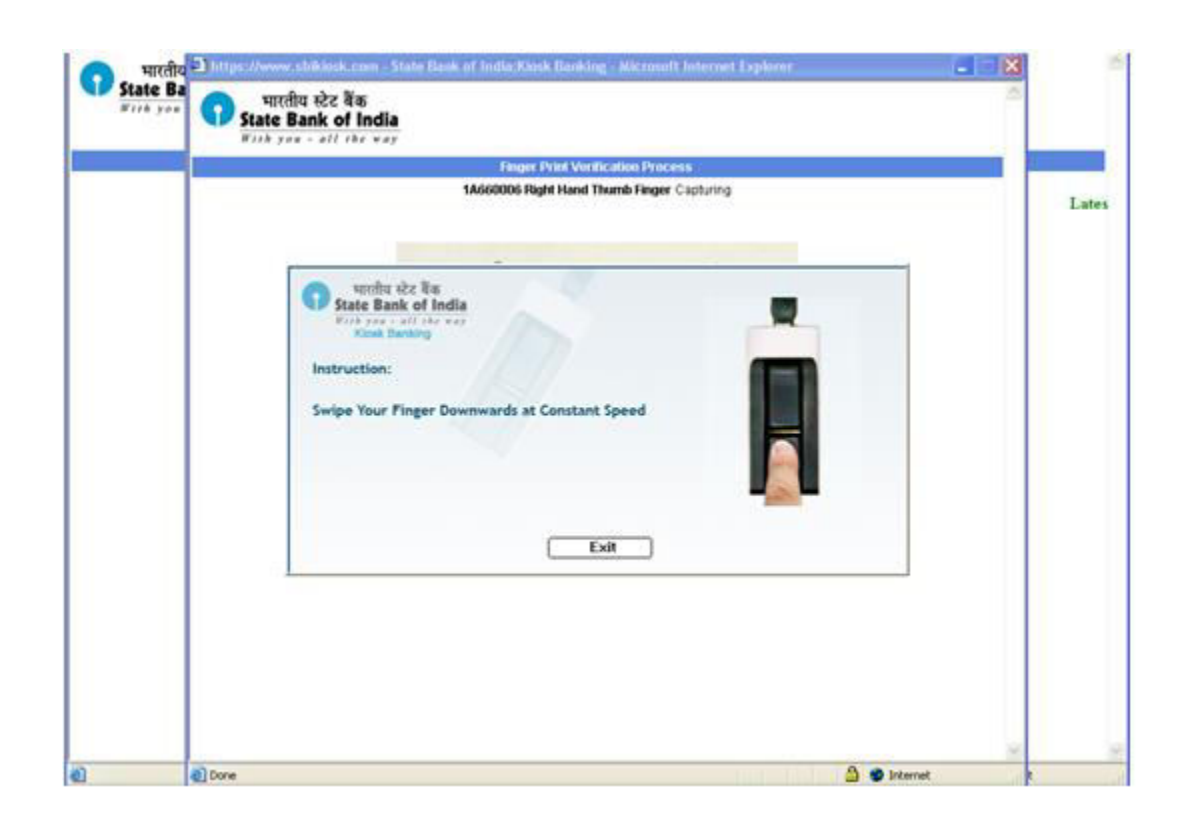

#### Click **Ok** to continue.

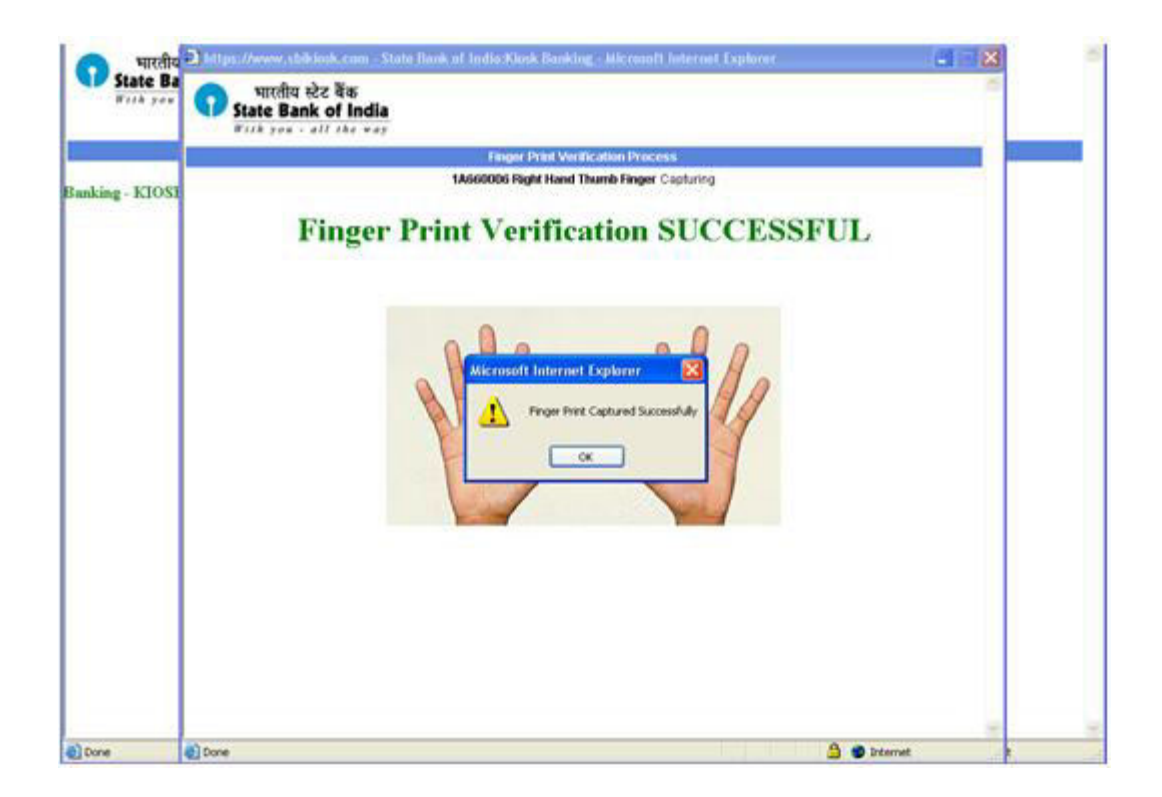

# WELCOME WINDOW.

Welcome window allows KO to open new account, Do cash deposit and cash withdrawal, Fund transfer to other SBI account, change password, get reports and identity card.

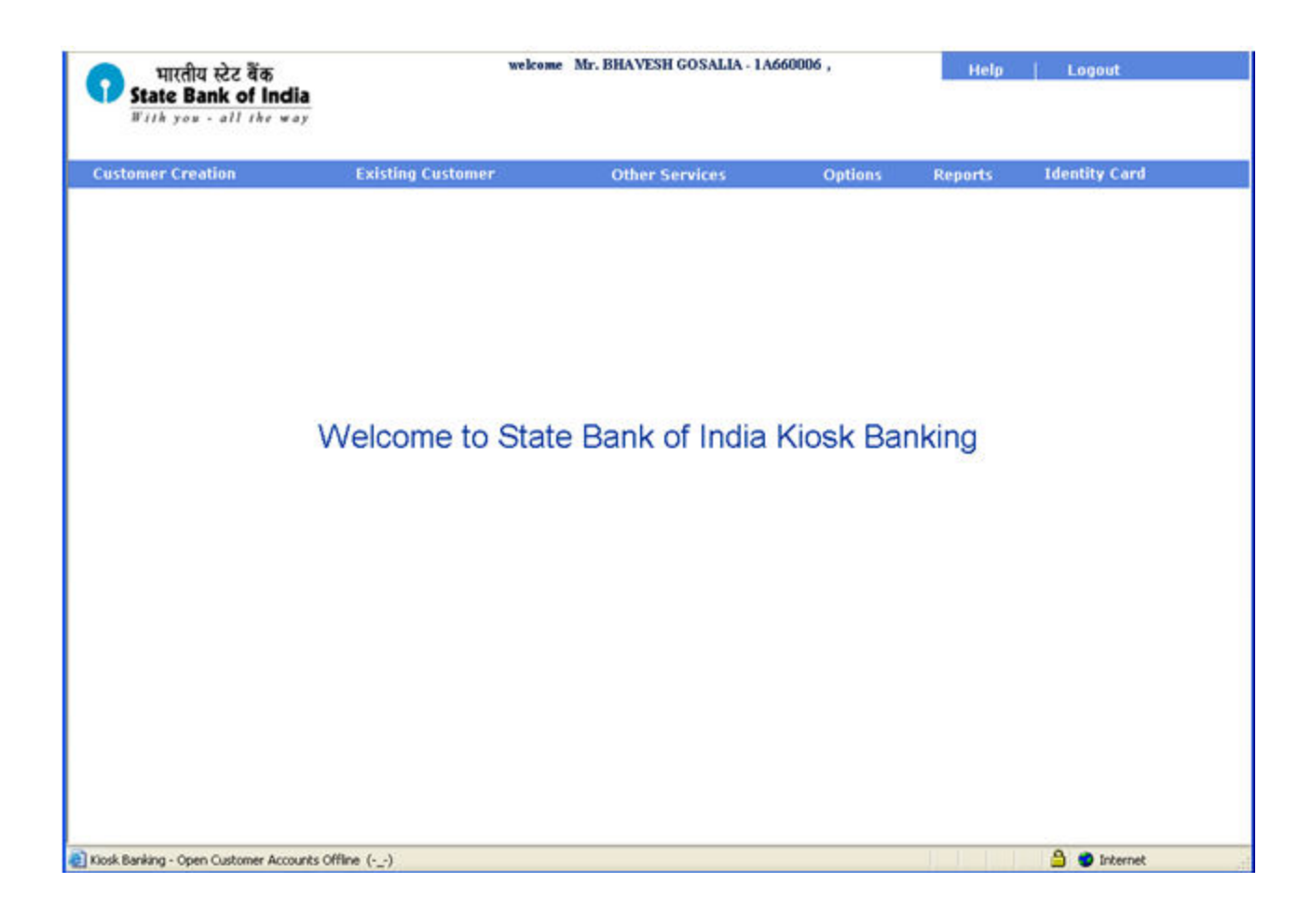

# **CUSTOMER CREATION.**

□ This option allows the user to create new customer.

| भारतीय स्टेट बैंक<br>State Bank of India<br>Firk you - all the way                                                     | welce             | me Mr. BHAVESH GOSALIA - 1A66 | 50006 ,   | Help    | Logout        |           |                             |
|----------------------------------------------------------------------------------------------------|-------------------|-------------------------------|-----------|---------|---------------|-----------|-----------------------------|
| Customer Creation<br>New Customer Creation<br>Continue Customer Creation<br>UID Customer<br>Existing Customer Creation | Existing Customer | Other Services                | Options   | Reports | Identity Cord | <u>St</u> | eps Required:               |
| Print Account Opening Form<br>Re-upload Customer Photo                                                                 |                   |                               |           |         |               |           | Click Customer Creation.    |
|                                                                                                    | Welcome to Sta    | te Bank of India I            | Kiosk Bar | iking   |               |           | Select New Customer.        |
|                                                                                                    |                   |                               |           |         |               |           | Creation from the sub menu. |
| 👔 Klosk Banking - Open Customer Ac ()                                                                                  |                   |                               |           |         | 💧 🔮 Internet  |           |                             |

# □ Fill the names in given fields

| 🕥 भारतीय स्टेट बैंक                   | welce             | me Mr. BHAVESH GOSALIA - 1Af | 60006 , | Help    | Logent        |          |
|---------------------------------------|-------------------|------------------------------|---------|---------|---------------|----------|
| With you - all the way                |                   |                              |         |         |               |          |
| Customer Creation                     | Existing Customer | Other Services               | Options | Reports | Identity Card | i.       |
|                                       |                   |                              |         |         |               |          |
|                                       |                   |                              |         |         |               |          |
|                                       |                   |                              |         |         |               |          |
| Customer Creation                     |                   |                              |         |         |               |          |
| First Name *                          |                   | Last Name *                  |         |         |               |          |
|                                       |                   |                              |         |         |               | Continue |
|                                       |                   |                              |         |         |               |          |
|                                       |                   |                              |         |         |               |          |
|                                       |                   |                              |         |         |               |          |
|                                       |                   |                              |         |         |               |          |
|                                       |                   |                              |         |         |               |          |
|                                       |                   |                              |         |         |               |          |
|                                       |                   |                              |         |         |               |          |
|                                       |                   |                              |         |         |               |          |
| Kiosk Banking - Open Customer Account | ts 0 ()           |                              |         |         | 🔒 😑 Internet  |          |

□ Click **CAPTURE** option in Finger Print Capture window.

### □ To Capture Left Thumb Finger Print.

| Reson for Rejector   | Finger Print Cepturing Process<br>Capturing Left Hand Thumb Finger for Reference number | liter ID3158440 |
|----------------------|-----------------------------------------------------------------------------------------|-----------------|
| Reason for Rejection |                                                                                         |                 |
| Capture              | Reason for Rejection                                                                    | 3               |
| Capital a submit A   | Capture Submit                                                                          |                 |

#### □ Swipe your finger at constant speed on the reader.

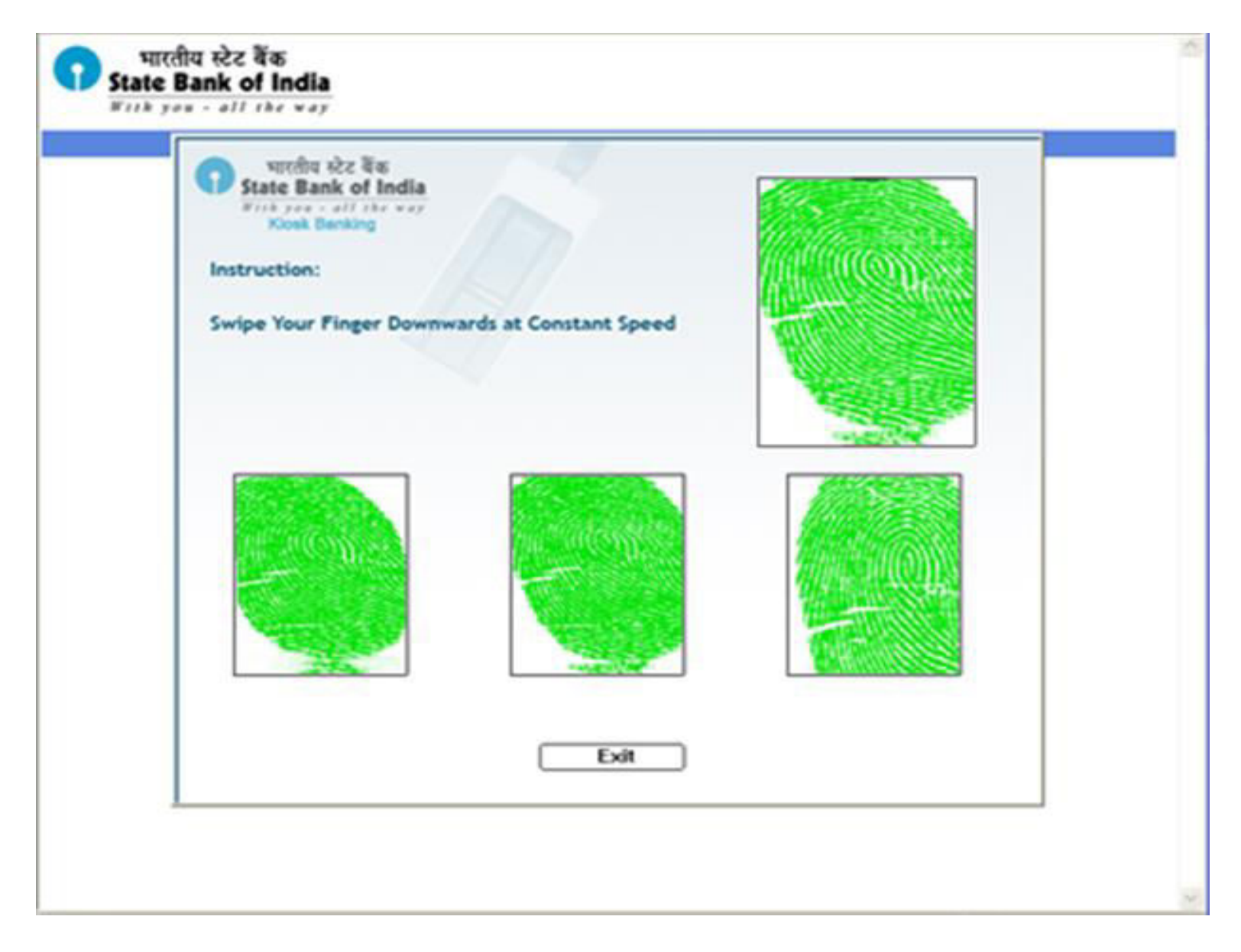

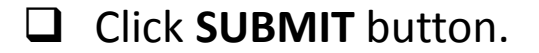

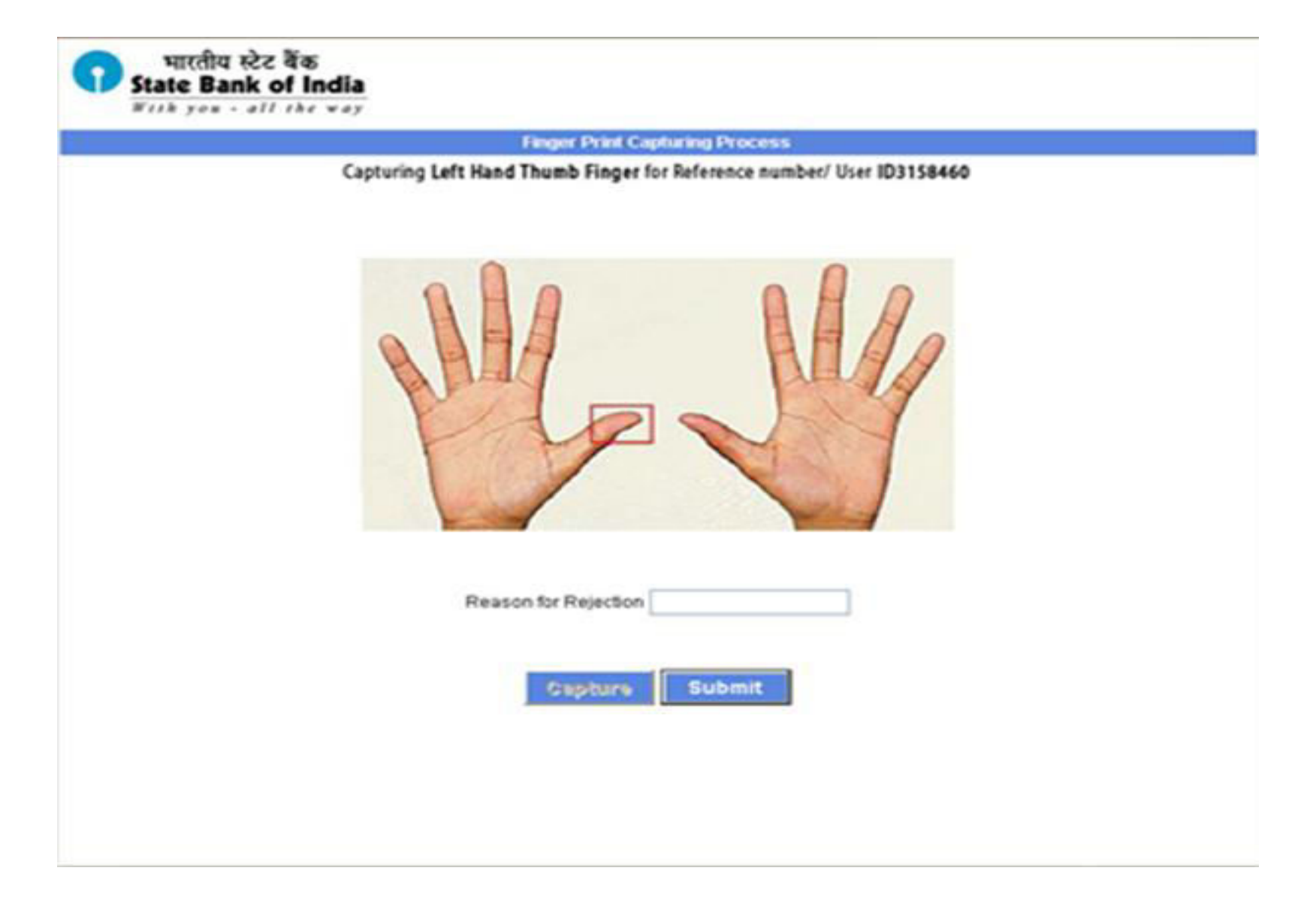

### □ Click **CONTINUE** to scan next finger of the customer.

| Enger Index     Status     Reason for Rejection       Left Hand Thumb Finger     SUCCESS       Left Hand Middle Finger     PENDINO       Left Hand Ring Finger     PENDINO       Left Hand Small Finger     PENDINO       Right Hand Thumb Finger     PENDINO       Right Hand Fore Finger     PENDINO       Right Hand Thumb Finger     PENDINO       Right Hand Fore Finger     PENDINO       Right Hand Fore Finger     PENDINO       Right Hand Small Finger     PENDINO       Right Hand Ring Finger     PENDINO       Right Hand Ring Finger     PENDINO       Right Hand Ring Finger     PENDINO       Right Hand Ring Finger     PENDINO       Right Hand Ring Finger     PENDINO       Right Hand Ring Finger     PENDINO                                                           | Status of the Engerprints for Reference Number3156573       Einger Index     Status     Reason for Rejection       It Hand Thumb Finger     SUCCESS       It Hand Fore Finger     PENDINO       It Hand Middle Finger     PENDINO       It Hand Small Finger     PENDINO       It Hand Small Finger     PENDINO       It Hand Small Finger     PENDINO       It Hand Middle Finger     PENDINO       It Hand Small Finger     PENDINO       It Hand Middle Finger     PENDINO       It Hand Small Finger     PENDINO       It Hand Small Finger     PENDINO       It Hand Small Finger     PENDINO       It Hand Small Finger     PENDINO       It Hand Small Finger     PENDINO       It Hand Small Finger     PENDINO       It Hand Small Finger     PENDINO       It Hand Small Finger     PENDINO                                                                                                    |                          | nger Print Capturing | Confirmation         |
|----------------------------------------------------------------------------------------------------|----------------------------------------------------------------------------------------------------|--------------------------|----------------------|----------------------|
| Finger Index         Status         Reason for Rejection           Left Hand Thumb Finger         SUCCESS            Left Hand Fore Finger         PENDINO            Left Hand Middle Finger         PENDINO            Left Hand Sing Finger         PENDINO            Left Hand Sing Finger         PENDINO            Left Hand Sing Finger         PENDINO            Right Hand Singer         PENDINO            Right Hand Fore Finger         PENDINO            Right Hand Fore Finger         PENDINO            Right Hand Singer         PENDINO            Right Hand Singer         PENDINO            Right Hand Singer         PENDINO            Right Hand Singer         PENDINO            Right Hand Singer         PENDINO                                           | Finger Index         Status         Reason for Rejection           It Hand Thumb Finger         SUCCESS            It Hand Fore Finger         PENDINO            It Hand Middle Finger         PENDINO            It Hand Ring Finger         PENDINO            It Hand Small Finger         PENDINO            It Hand Small Finger         PENDINO            It Hand Fore Finger         PENDINO            It Hand Fore Finger         PENDINO            It Hand Fore Finger         PENDINO            It Hand Small Finger         PENDINO            It Hand Small Finger         PENDINO            It Hand Small Finger         PENDINO            It Hand Small Finger         PENDINO            It Hand Small Finger         PENDINO            It Hand Small Finger         PENDINO                                                                                                    | Status of the            | Ingerprints for Ref  | erence Number3156573 |
| Finger Index         Status         Reason for Rejection           Left Hand Thumb Finger         SUCCESS            Left Hand Fore Finger         PENDINO            Left Hand Middle Finger         PENDINO            Left Hand Small Finger         PENDINO            Left Hand Small Finger         PENDINO            Right Hand Thumb Finger         PENDINO            Right Hand Thumb Finger         PENDINO            Right Hand Thumb Finger         PENDINO            Right Hand Thumb Finger         PENDINO            Right Hand Small Finger         PENDINO            Right Hand Small Finger         PENDINO            Right Hand Small Finger         PENDINO            Right Hand Small Finger         PENDINO            Right Hand Small Finger         PENDINO | Finger bidex         Status         Reason for Rejection           It Hand Thumb Finger         SUCCESS         It Hand Fore Finger         PENDINO           It Hand Middle Finger         PENDINO         It Hand Middle Finger         PENDINO           It Hand Small Finger         PENDINO         It Hand Small Finger         PENDINO           It Hand Small Finger         PENDINO         It Hand Small Finger         PENDINO           It Hand Small Finger         PENDINO         It Hand Small Finger         PENDINO           It Hand Small Finger         PENDINO         It Hand Small Finger         PENDINO           It Hand Small Finger         PENDINO         It Hand Small Finger         PENDINO           It Hand Small Finger         PENDINO         It Hand Small Finger         PENDINO           It Hand Small Finger         PENDINO         It Hand Small Finger         PENDINO           It Hand Small Finger         PENDINO         It Hand Small Finger         PENDINO |                          |                      |                      |
| Left Hand Thumb Finger SUCCESS<br>Left Hand Fore Finger PENDINO<br>Left Hand Middle Finger PENDINO<br>Left Hand Ring Finger PENDINO<br>Right Hand Thumb Finger PENDINO<br>Right Hand Fore Finger PENDINO<br>Right Hand Middle Finger PENDINO<br>Right Hand Ring Finger PENDINO<br>Right Hand Small Finger PENDINO<br>Right Hand small Finger PENDINO                                                                                                    | t Hand Thumb Finger SUCCESS<br>t Hand Fore Finger PENDINO<br>t Hand Middle Finger PENDINO<br>t Hand Small Finger PENDINO<br>ght Hand Thumb Finger PENDINO<br>ght Hand Fore Finger PENDINO<br>ght Hand Middle Finger PENDINO<br>ght Hand Small Finger PENDINO<br>ght Hand small Finger PENDINO<br>ght Hand small Finger PENDINO<br>ght Hand small Finger PENDINO                                                                                                    | Finger Index             | Status               | Reason for Rejection |
| Left Hand Fore Finger PENDINO<br>Left Hand Middle Finger PENDINO<br>Left Hand Ring Finger PENDINO<br>Right Hand Thumb Finger PENDINO<br>Right Hand Fore Finger PENDINO<br>Right Hand Middle Finger PENDINO<br>Right Hand Ring Finger PENDINO<br>Right Hand small Finger PENDINO<br>Right Hand small Finger PENDINO                                                                                                    | It Hand Fore Finger PENDINO<br>It Hand Middle Finger PENDINO<br>It Hand Ring Finger PENDINO<br>ght Hand Thumb Finger PENDINO<br>ght Hand Fore Finger PENDINO<br>ght Hand Middle Finger PENDINO<br>ght Hand small Finger PENDINO<br>ght Hand small Finger PENDINO<br>Continue                                                                                                    | Left Hand Thumb Finger   | SUCCESS              |                      |
| Left Hand Middle Finger PENDING<br>Left Hand Ring Finger PENDING<br>Right Hand Thumb Finger PENDING<br>Right Hand Thumb Finger PENDING<br>Right Hand Middle Finger PENDING<br>Right Hand Ring Finger PENDING<br>Right Hand small Finger PENDING<br>Right Hand small Finger PENDING                                                                                                    | It Hand Middle Finger PENDING<br>It Hand Ring Finger PENDING<br>It Hand small Finger PENDING<br>ght Hand Thumb Finger PENDING<br>ght Hand Middle Finger PENDING<br>ght Hand Ring Finger PENDING<br>ght Hand small Finger PENDING<br>ght Hand small Finger PENDING                                                                                                    | Left Hand Fore Finger    | PENDINO              |                      |
| Left Hand Ring Finger PENDING<br>Left Hand small Finger PENDING<br>Right Hand Thumb Finger PENDING<br>Right Hand King Finger PENDING<br>Right Hand Middle Finger PENDING<br>Right Hand Small Finger PENDING<br>Right Hand small Finger PENDING                                                                                                    | It Hand Ring Finger PENDING<br>It Hand small Finger PENDING<br>ght Hand Thumb Finger PENDING<br>ght Hand Fore Finger PENDING<br>ght Hand Ring Finger PENDING<br>ght Hand small Finger PENDING<br>Ght Hand small Finger PENDING<br>Continue                                                                                                    | Left Hand Middle Finger  | PENDINO              |                      |
| Lett Hand small Finger PENDINO<br>Right Hand Thumb Finger PENDINO<br>Right Hand Middle Finger PENDINO<br>Right Hand Ring Finger PENDINO<br>Right Hand small Finger PENDINO<br>Right Hand small Finger PENDINO<br>Continue                                                                                                    | It Hand small Finger PENDING<br>ght Hand Thumb Finger PENDING<br>ght Hand Fore Finger PENDING<br>ght Hand Middle Finger PENDING<br>ght Hand small Finger PENDING<br>Continue                                                                                                    | Left Hand Ring Finger    | PENDING              |                      |
| Right Hand Thumb Finger PENDINO<br>Right Hand Fore Finger PENDINO<br>Right Hand Middle Finger PENDINO<br>Right Hand Small Finger PENDINO<br>Continue                                                                                                    | ght Hand Thumb Finger PENDINO<br>ght Hand Fore Finger PENDINO<br>ght Hand Middle Finger PENDINO<br>ght Hand small Finger PENDINO<br>Continue                                                                                                    | Lett Hand small Finger   | PENDINO              |                      |
| Right Hand Fore Finger PENDINO<br>Right Hand Middle Finger PENDINO<br>Right Hand Small Finger PENDINO<br>Continue                                                                                                    | ght Hand Fore Finger PENDINO<br>ght Hand Middle Finger PENDINO<br>ght Hand Small Finger PENDINO<br>Continue                                                                                                    | Right Hand Thumb Finger  | PENDING              |                      |
| Right Hand Middle Finger PENDINO<br>Right Hand Small Finger PENDINO<br>Continue                                                                                                    | ght Hand Middle Finger PENDINO<br>ght Hand Ring Finger PENDINO<br>ght Hand small Finger PENDINO<br>Continue                                                                                                    | Right Hand Fore Finger   | PENDINO              |                      |
| Right Hand Ring Finger PENDINO<br>Right Hand small Finger PENDINO<br>Continue                                                                                                    | ght Hand Ring Finger PENDINO<br>ght Hand small Finger PENDINO<br>Continue                                                                                                    | Right Hand Middle Finger | PENDINO              |                      |
| Right Hand small Finger PENDING<br>Continue                                                                                                    | ght Hand small Finger PENDINO<br>Continue                                                                                                    | Right Hand Ring Finger   | PENDINO              |                      |
| Continue                                                                                                    | Centinue                                                                                                    | Right Hand small Finger  | PENDINO              |                      |
|                                                                                                    |                                                                                                    |                          | Continu              | •                    |
|                                                                                                    |                                                                                                    |                          |                      |                      |
|                                                                                                    |                                                                                                    |                          |                      |                      |

□ Click **CAPTURE** option in Finger Print Capture window.

□ To Capture Left Fore Finger Print.

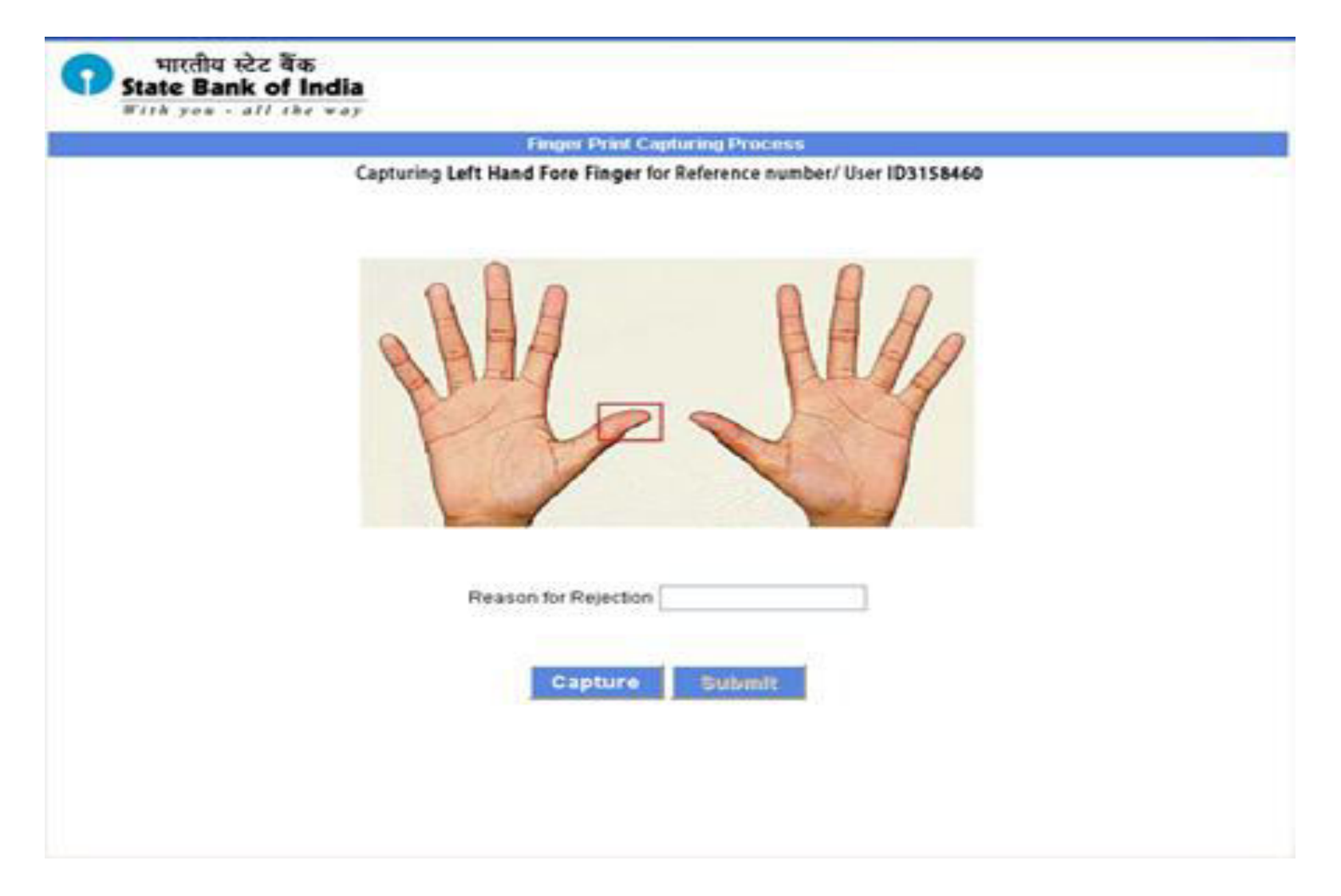

□ Swipe your finger at constant speed on the reader.

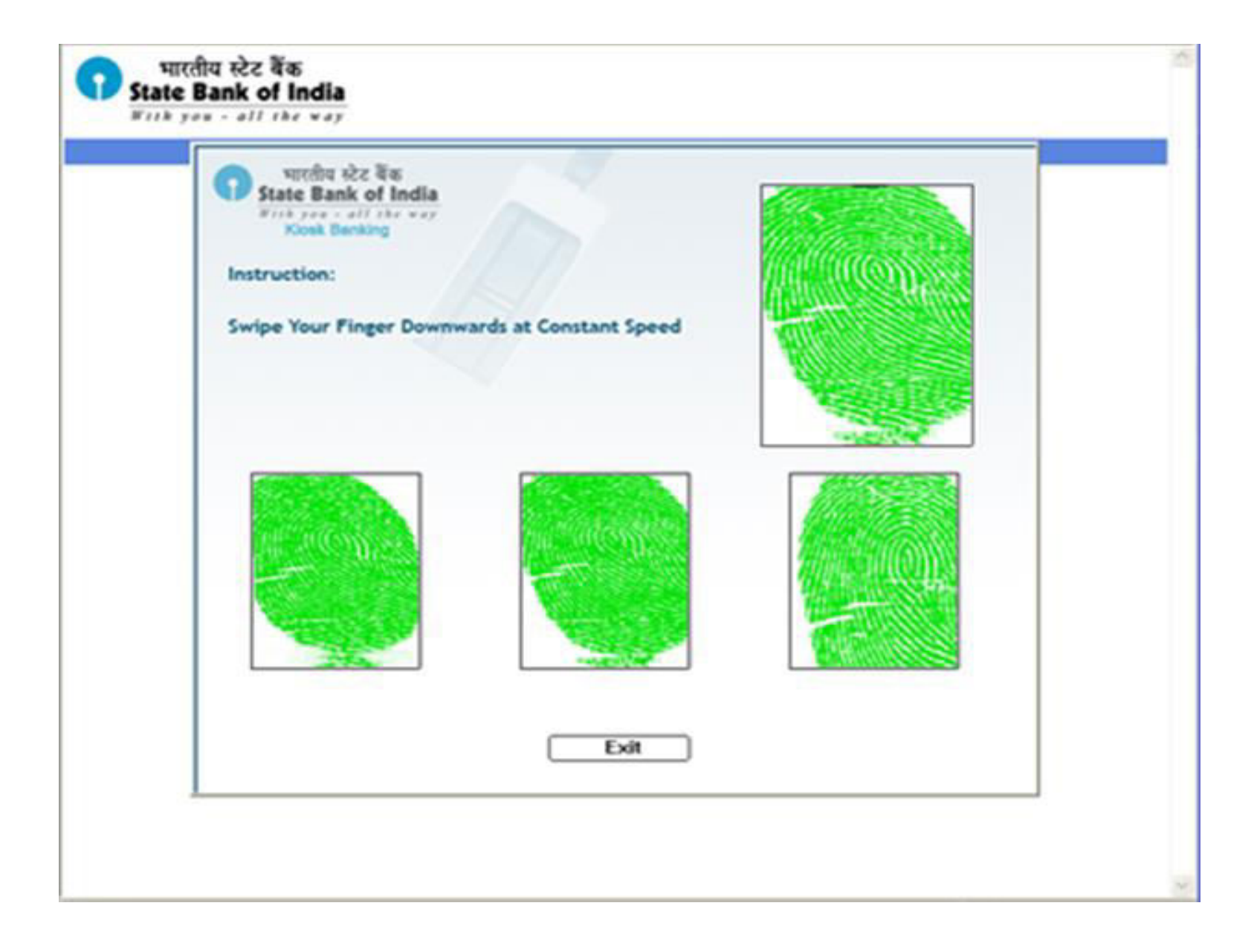

#### Click **SUBMIT** button.

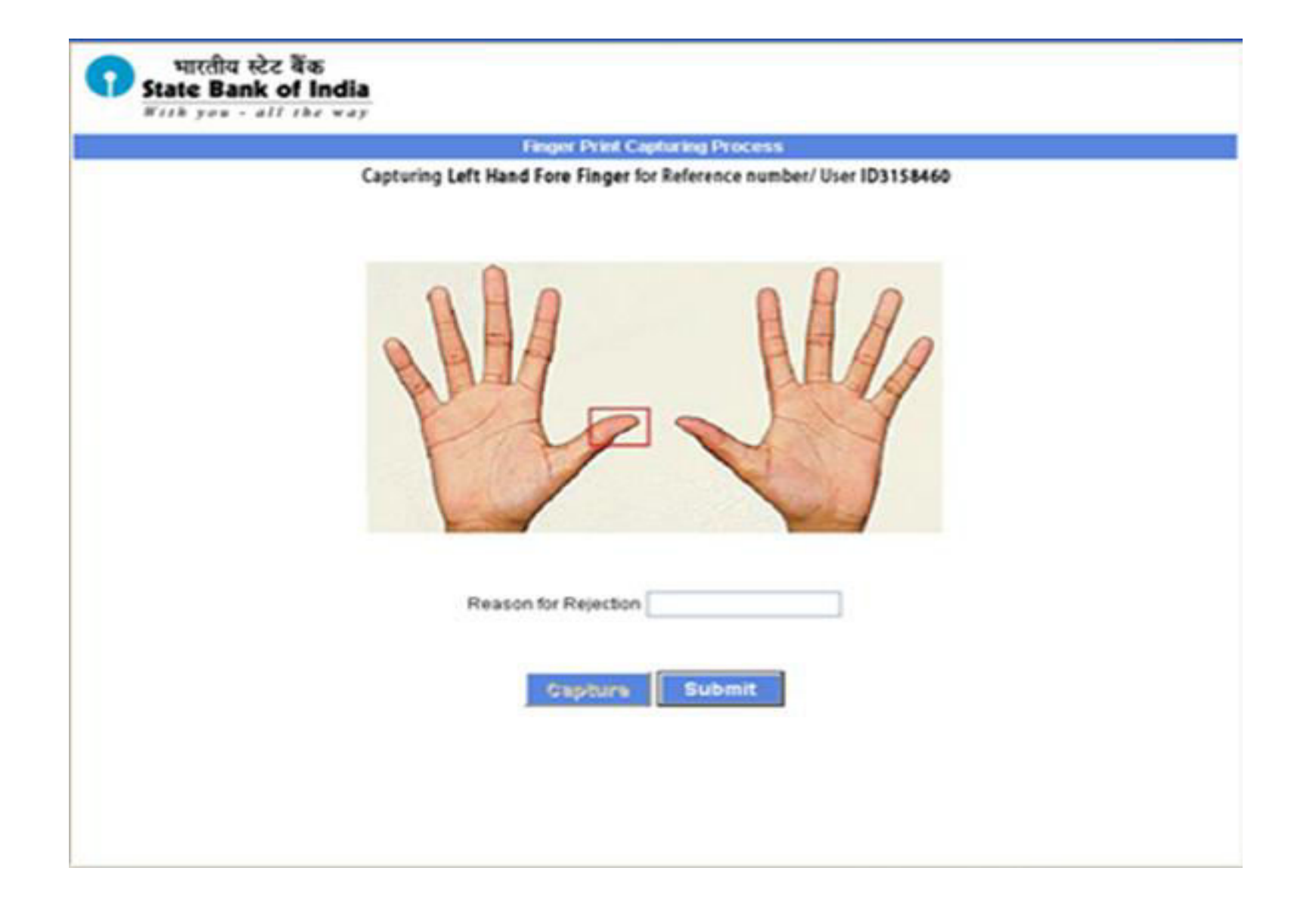

□ Click **CONTINUE** to scan next finger of the customer.

| Enged Index         Status         Reason for Rejection           Left Hand Thumb Finger         SUCCESS            Left Hand Fore Finger         SUCCESS            Left Hand Middle Finger         PENDINO            Left Hand Small Finger         PENDINO            Right Hand Fore Finger         PENDINO            Right Hand Fore Finger         PENDINO            Right Hand Fore Finger         PENDINO            Right Hand Middle Finger         PENDINO            Right Hand Middle Finger         PENDINO            Right Hand Middle Finger         PENDINO            Right Hand Ring Finger         PENDINO |
|----------------------------------------------------------------------------------------------------|
| Farger Index         Status         Reason for Rejection           Left Hand Thumb Finger         BUCCESS            Left Hand Fore Finger         FENDINO            Left Hand Middle Finger         PENDINO            Left Hand Small Finger         PENDINO            Left Hand Small Finger         PENDINO            Right Hand Thumb Finger         PENDINO            Right Hand Middle Finger         PENDINO            Right Hand Middle Finger         PENDINO            Right Hand Ring Finger         PENDINO                                                                                                    |
| Left Hand Thumb Finger BUCCESS<br>Left Hand Fore Finger PENDINO<br>Left Hand Middle Finger PENDINO<br>Left Hand small Finger PENDINO<br>Right Hand Thumb Finger PENDINO<br>Right Hand Fore Finger PENDINO<br>Right Hand Middle Finger PENDINO<br>Right Hand Middle Finger PENDINO                                                                                                    |
| Left Hand Fore Finger BUCCEBS<br>Left Hand Middle Finger PENDINO<br>Left Hand Ring Finger PENDINO<br>Right Hand Thumb Finger PENDINO<br>Right Hand Fore Finger PENDINO<br>Right Hand Middle Finger PENDINO<br>Right Hand Ring Finger PENDINO                                                                                                    |
| Left Hand Middle Finger PENDINO<br>Left Hand Ring Finger PENDINO<br>Right Hand Thumb Finger PENDINO<br>Right Hand Tore Finger PENDINO<br>Right Hand Middle Finger PENDINO<br>Right Hand Ring Finger PENDINO                                                                                                    |
| Left Hand Ring Finger PENDINO<br>Left Hand small Finger PENDINO<br>Right Hand Thumb Finger PENDINO<br>Right Hand King Finger PENDINO<br>Right Hand Middle Finger PENDINO                                                                                                    |
| Left Hand small Finger PENDING<br>Right Hand Thumb Finger PENDING<br>Right Hand Fore Finger PENDING<br>Right Hand Middle Finger PENDING<br>Right Hand Ring Finger PENDING                                                                                                    |
| Right Hand Thumb Finger PENDING<br>Right Hand Fore Finger PENDING<br>Right Hand Middle Finger PENDING<br>Right Hand Ring Finger PENDING                                                                                                    |
| Right Hand Fore Finger PENDINO<br>Right Hand Middle Finger PENDINO<br>Right Hand Ring Finger PENDINO                                                                                                    |
| Right Hand Middle Finger PENDING<br>Right Hand Ring Finger PENDING                                                                                                    |
| Right Hand Ring Farger PENDINO                                                                                                    |
|                                                                                                    |
| Right Hand small Finger PENDINO                                                                                                    |
| Continue                                                                                                    |

□ Click **CAPTURE** option in Finger Print Capture window.

□ To Capture Left Middle Finger Print.

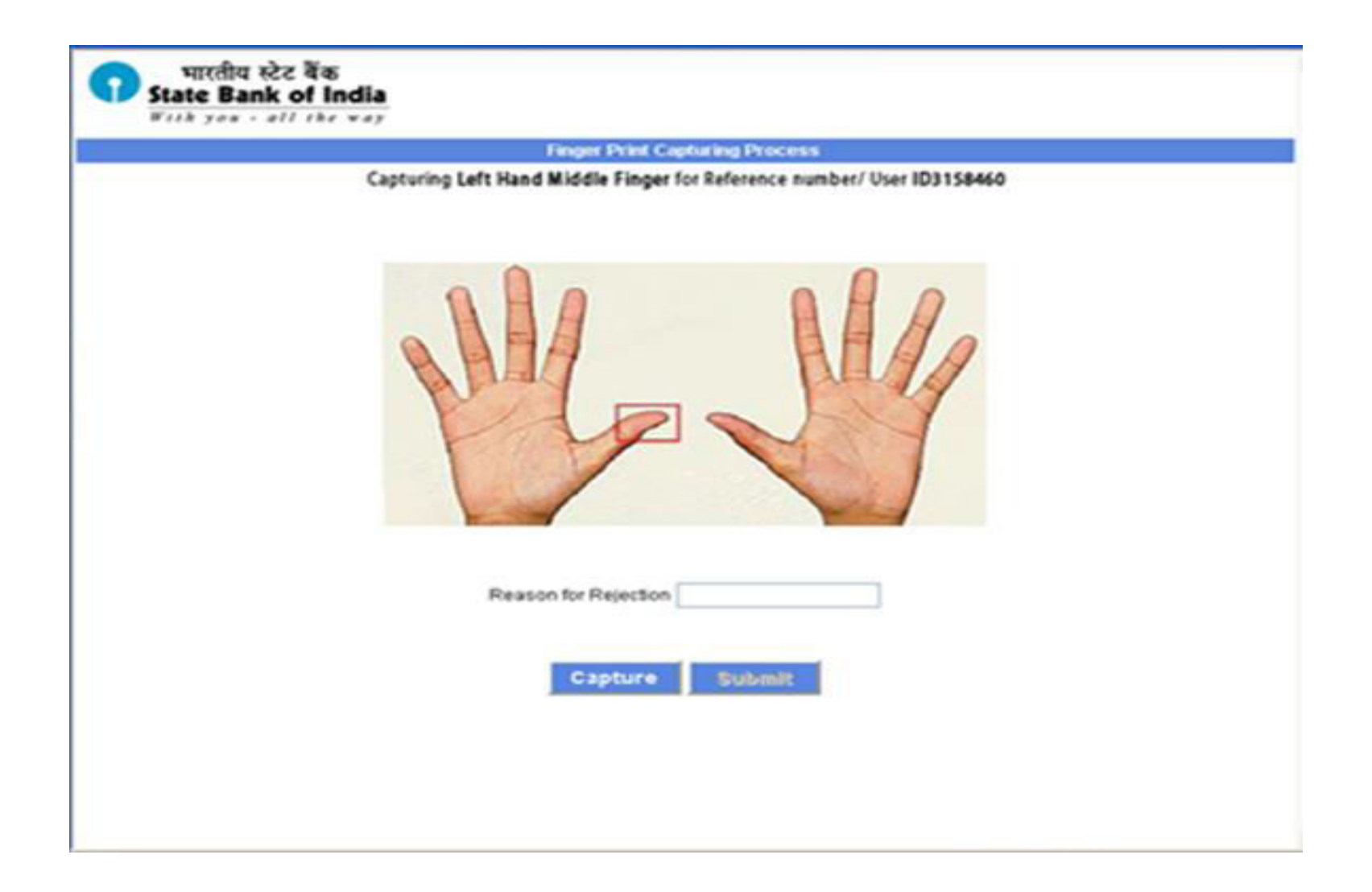

#### □ Swipe your finger at constant speed on the reader.

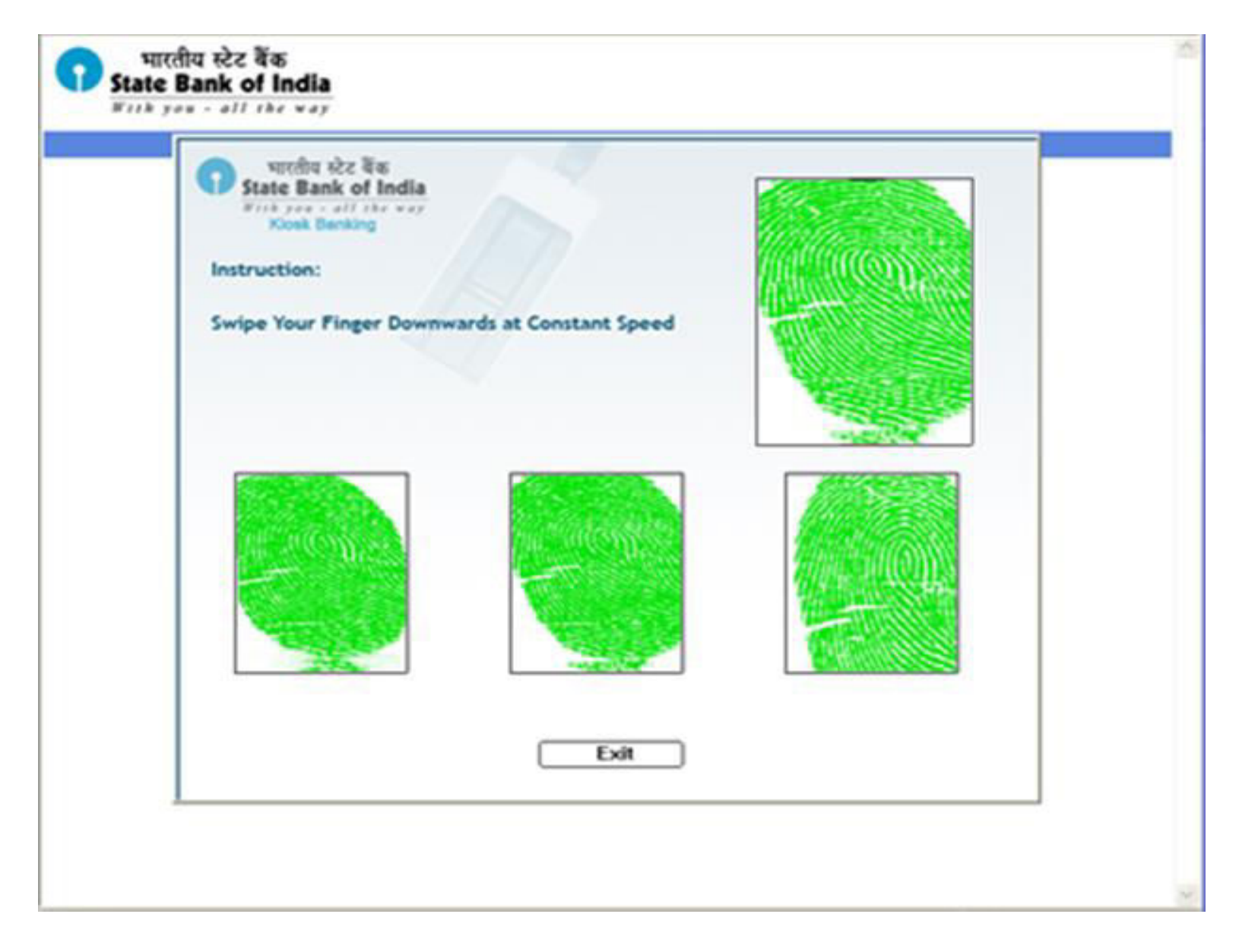

#### Click **SUBMIT** button.

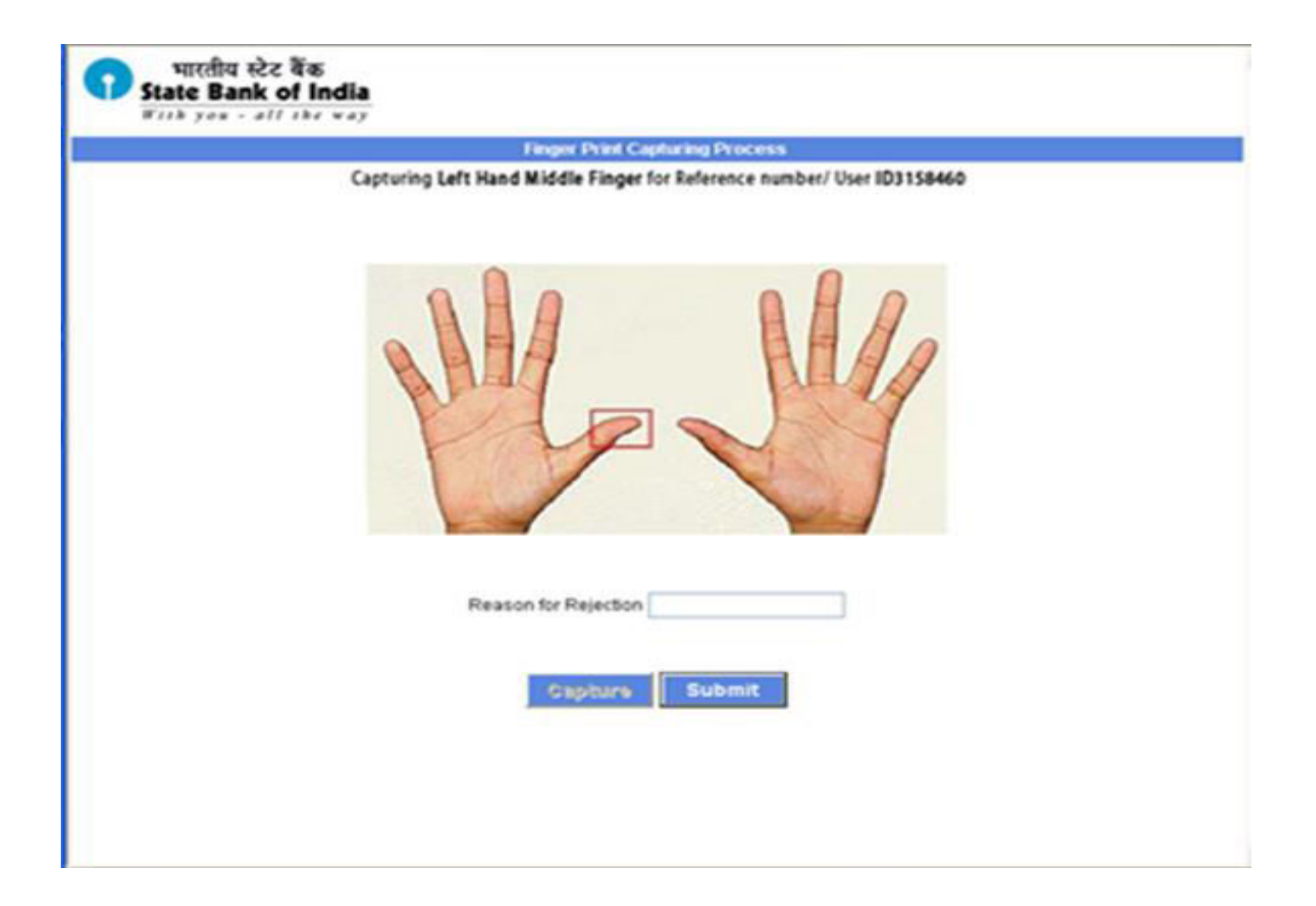

# □ Click **CONTINUE** to scan next finger of the customer.

| Engree Index       Status       Reason for Rejection         et Hand Thumb Finger       SUCCESS       SUCCESS         et Hand Middle Finger       SUCCESS       SUCCESS         et Hand Middle Finger       SUCCESS       SUCCESS         et Hand Middle Finger       PENDINO       SUCCESS         et Hand Small Finger       PENDINO       SUCCESS         et Hand Small Finger       PENDINO       SUCCESS                                                       |
|----------------------------------------------------------------------------------------------------|
| Finger Index         Status         Reason for Rejection           et Hand Thumb Finger         SUCCESS         Et Hand Fore Finger         SUCCESS           et Hand Middle Finger         SUCCESS         Et Hand Middle Finger         Et Hand Middle Finger           et Hand Ring Finger         PENDINO         Et Hand Small Finger         PENDINO           et Hand Small Finger         PENDINO         Et Hand Thumb Finger         Et Hand Small Finger |
| et Hand Thumb Finger SUCCESS<br>et Hand Fore Finger SUCCESS<br>et Hand Middle Finger SUCCESS<br>et Hand Ring Finger PENDING<br>et Hand small Finger PENDING<br>Sight Hand Thumb Finger PENDING                                                                                                    |
| et Hand Fore Finger SUCCESS<br>et Hand Middle Finger SUCCESS<br>et Hand Ring Finger PENDING<br>et Hand small Finger PENDING<br>Sight Hand Thumb Finger PENDING                                                                                                    |
| et Hand Middle Finger SUCCESS<br>et Hand Ring Finger PENDING<br>et Hand small Finger PENDING<br>Sight Hand Thumb Finger PENDING                                                                                                    |
| et Hand Ring Finger PENDING<br>et Hand small Finger PENDING<br>light Hand Thumb Finger PENDING                                                                                                    |
| et Hand small Finger PENDING<br>Nght Hand Thumb Finger PENDING                                                                                                    |
| light Hand Thumb Finger PENDING                                                                                                    |
|                                                                                                    |
| light Hand Fore Finger PENDINO                                                                                                    |
| light Hand Middle Finger PENDING                                                                                                    |
| light Hand Ring Finger PENDINO                                                                                                    |
| light Hand small Finger PENDINO                                                                                                    |
| Continue                                                                                                    |

□ Click **CAPTURE** option in Finger Print Capture window.

□ To Capture Right Thumb Finger Print.

| Finger Print Capturing Process                                         |
|------------------------------------------------------------------------|
| Capturing Right Hand Thumb Finger for Reference number/ User ID3158460 |
| Me My                                                                  |
| Reason for Rejection                                                   |
| Capture Submit                                                         |
|                                                                        |

#### □ Swipe your finger at constant speed on the reader.

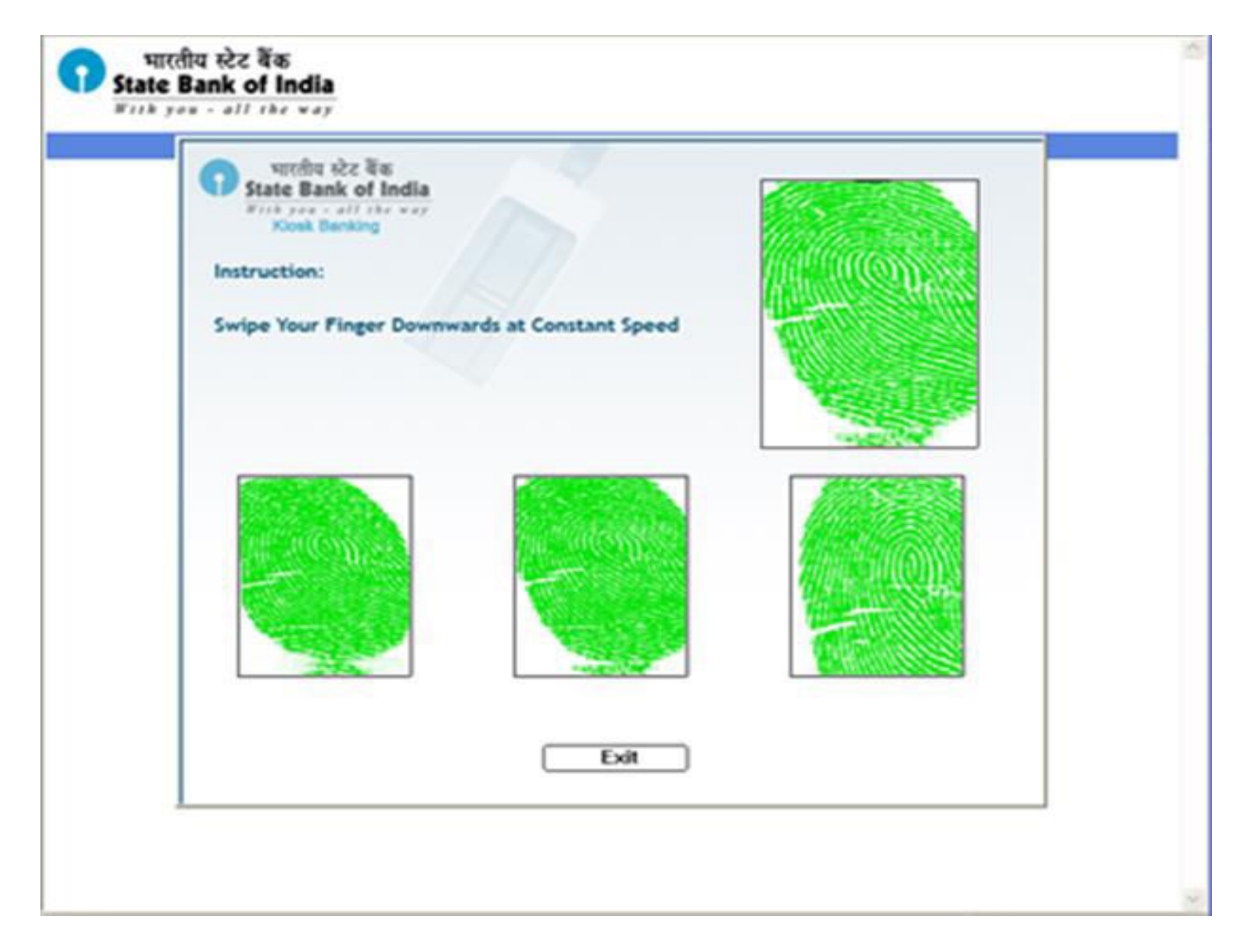

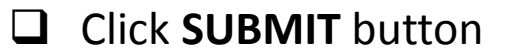

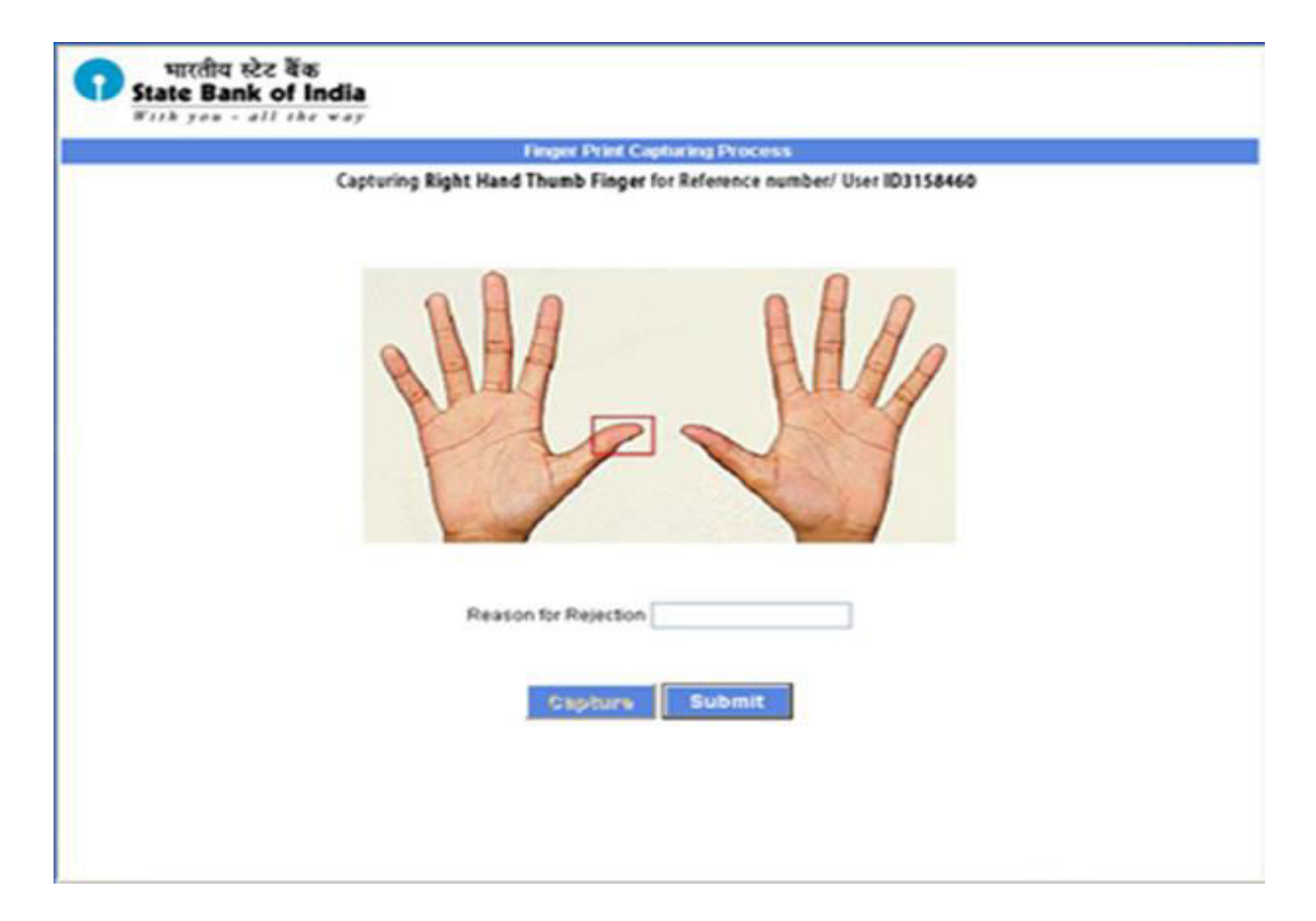

# □ Click **CONTINUE** to scan next finger of the customer.

| Finger Index         Status         Reason for Rejection           It Hand Thumb Finger         SUCCESS         It Hand Fore Finger         SUCCESS           It Hand Middle Finger         SUCCESS         It Hand Middle Finger         SUCCESS           It Hand Small Finger         NA         It Hand Thumb Finger         SUCCESS           It Hand Small Finger         NA         It Hand Small Finger         NA           It Hand Thumb Finger         SUCCESS         It Hand Small Finger         It Hand Small Finger           It Hand Small Finger         PENDINO         It Hand Middle Finger         It Hand Small Finger           It Hand Small Finger         PENDINO         It Hand Small Finger         It Hand Small Finger           It Hand Small Finger         PENDINO         It Hand Small Finger         It Hand Small Finger | Enget Index         Status         Reason for Rejection           Left Hand Thumb Finger         SUCCESS                                                                                                    | Enger Index         Status         Reason for Rejection           eft Hand Thumb Finger         SUCCESS         eft Hand Fore Finger         SUCCESS           eft Hand Middle Finger         SUCCESS         eft Hand Small Finger         NA           eft Hand Small Finger         NA         eft Hand Small Finger         NA           eft Hand Small Finger         NA         eft Hand Small Finger         NA           eft Hand Small Finger         NA         eft Hand Small Finger         NA           ight Hand Fore Finger         PENDINO         eft Hand Middle Finger         PENDINO           ight Hand Small Finger         PENDINO         eft Hand Small Finger         PENDINO           ight Hand Small Finger         PENDINO         eft Hand Small Finger         PENDINO                          | Enger Index         Status         Reason for Rejector           Hand Thumb Finger         SUCCESS                                                                                                    | Chabus of the            | nger Print Capturing    | Confirmation                 |
|----------------------------------------------------------------------------------------------------|----------------------------------------------------------------------------------------------------|----------------------------------------------------------------------------------------------------|----------------------------------------------------------------------------------------------------|--------------------------|-------------------------|------------------------------|
| Enger Index         Status         Reason for Rejection           It Hand Thumb Finger         SUCCESS         It Hand Fore Finger         SUCCESS           It Hand Middle Finger         SUCCESS         It Hand Middle Finger         It Hand Sing Finger         NA           It Hand Small Finger         NA         It Hand Small Finger         NA           It Hand Thumb Finger         NA         It Hand Small Finger         It Hand Small Finger           It Hand Thumb Finger         PENDINO         It Hand Fore Finger         PENDINO           It Hand Ring Finger         PENDINO         It Hand Small Finger         PENDINO           It Hand Small Finger         PENDINO         It Hand Small Finger         It Hand Small Finger                                                                                                    | Finger Index         Status         Reason for Rejection           Left Hand Thumb Finger         SUCCESS            Left Hand Fore Finger         SUCCESS            Left Hand Middle Finger         SUCCESS            Left Hand Smg Finger         NA            Left Hand Small Finger         NA            Right Hand Fore Finger         PENDINO            Right Hand Fore Finger         PENDINO            Right Hand Ring Finger         PENDINO            Right Hand Ring Finger         PENDINO            Right Hand Ring Finger         PENDINO            Right Hand Ring Finger         PENDINO            Right Hand small Finger         PENDINO | Finger Index         Status         Reason for Rejection           eft Hand Thumb Finger         SUCCESS         eft Hand Fore Finger         SUCCESS           eft Hand Middle Finger         SUCCESS         eft Hand Small Finger         NA           eft Hand Small Finger         NA         eft Hand Small Finger         NA           eft Hand Small Finger         NA         eft Hand Small Finger         NA           ight Hand Thumb Finger         SUCCESS         Success         eft Hand Small Finger         NA           ight Hand Thumb Finger         PENDINO         Ight Hand Middle Finger         PENDINO         Ight Hand Small Finger         PENDINO           ight Hand Small Finger         PENDINO         Ight Hand Small Finger         PENDINO         Ight Hand Small Finger         PENDINO | Finger Index         Status         Reason for Rejects           Hand Thumb Finger         SUCCESS           Hand Middle Finger         SUCCESS           Hand Ring Finger         NA           Hand Small Finger         NA           Hand Thumb Finger         NA           Hand Small Finger         NA           Hand Thumb Finger         SUCCESS           Hand Small Finger         NA           Hand Thumb Finger         SUCCESS           Hand Thumb Finger         PENDINO           Hand Ring Finger         PENDINO           Hand Middle Finger         PENDINO           Hand Small Finger         PENDINO           Hand Small Finger         PENDINO           Hand small Finger         PENDINO | BEADING OF STA           | e ingerprints for right | THE R. P. CONTRACT & 19694 & |
| t Hand Thumb Finger SUCCESS<br>t Hand Fore Finger SUCCESS<br>t Hand Middle Finger NA<br>t Hand Small Finger NA<br>t Hand small Finger NA<br>ght Hand Thumb Finger SUCCESS<br>ght Hand Fore Finger PENDINO<br>ght Hand Middle Finger PENDINO<br>ght Hand Small Finger PENDINO<br>ght Hand small Finger PENDINO<br>Statement PENDINO<br>Statement PENDINO<br>Statement PENDINO<br>Statement PENDINO<br>Statement PENDINO<br>Statement PENDINO<br>Statement PENDINO<br>Statement PENDINO<br>Statement PENDINO<br>Statement PENDINO<br>Statement PENDINO<br>Statement PENDINO                                                                                                    | Left Hand Thumb Finger SUCCESS<br>Left Hand Fore Finger SUCCESS<br>Left Hand Middle Finger NA<br>Left Hand Small Finger NA<br>Right Hand Thumb Finger SUCCESS<br>Right Hand Fore Finger PENDINO<br>Right Hand Middle Finger PENDINO<br>Right Hand Small Finger PENDINO<br>Right Hand small Finger PENDINO<br>Continue                                                                                                    | eft Hand Thumb Finger SUCCESS<br>eft Hand Fore Finger SUCCESS<br>eft Hand Middle Finger NA<br>eft Hand Small Finger NA<br>eft Hand Small Finger NA<br>sight Hand Thumb Finger SUCCESS<br>sight Hand Fore Finger PENDINO<br>sight Hand Middle Finger PENDINO<br>sight Hand Small Finger PENDINO<br>sight Hand small Finger PENDINO                                                                                                    | Hand Thumb Finger SUCCESS<br>Hand Fore Finger SUCCESS<br>Hand Middle Finger NA<br>Hand small Finger NA<br>Hand small Finger SUCCESS<br>CHand Fore Finger PENDINO<br>CHand Middle Finger PENDINO<br>CHand Small Finger PENDINO<br>Continue                                                                                                    | Finger Index             | Status                  | Reason for Rejection         |
| tt Hand Fore Finger SUCCESS<br>tt Hand Middle Finger NA<br>tt Hand Small Finger NA<br>ght Hand Thumb Finger SUCCESS<br>ght Hand Fore Finger PENDINO<br>ght Hand Middle Finger PENDINO<br>ght Hand Small Finger PENDINO<br>ght Hand small Finger PENDINO<br>Statement PENDINO                                                                                                    | Left Hand Fore Finger SUCCESS<br>Left Hand Middle Finger NA<br>Left Hand Small Finger NA<br>Right Hand Thumb Finger SUCCESS<br>Right Hand Fore Finger PENDINO<br>Right Hand Middle Finger PENDINO<br>Right Hand Ring Finger PENDINO<br>Right Hand small Finger PENDINO                                                                                                    | eft Hand Fore Finger SUCCESS<br>eft Hand Middle Finger NA<br>eft Hand Small Finger NA<br>ight Hand Thumb Finger SUCCESS<br>ight Hand Fore Finger PENDINO<br>ight Hand Middle Finger PENDINO<br>ight Hand Ring Finger PENDINO<br>ight Hand small Finger PENDINO<br>ight Hand small Finger PENDINO                                                                                                    | Hand Fore Finger SUCCESS<br>Hand Middle Finger NA<br>Hand small Finger NA<br>Hand small Finger SUCCESS<br>CHand Fore Finger PENDINO<br>CHand Middle Finger PENDINO<br>CHand Small Finger PENDINO<br>Continue                                                                                                    | Left Hand Thumb Finger   | SUCCESS                 |                              |
| tt Hand Middle Finger SUCCESS<br>tt Hand Ring Finger NA<br>tt Hand small Finger NA<br>ght Hand Thumb Finger SUCCESS<br>ght Hand Fore Finger PENDINO<br>ght Hand Middle Finger PENDINO<br>ght Hand Ring Finger PENDINO<br>ght Hand small Finger PENDINO<br>Continue                                                                                                    | Left Hand Middle Finger SUCCESS<br>Left Hand Ring Finger NA<br>Left Hand small Finger NA<br>Right Hand Thumb Finger SUCCESS<br>Right Hand Fore Finger PENDINO<br>Right Hand Middle Finger PENDINO<br>Right Hand small Finger PENDINO<br>Right Hand small Finger PENDINO                                                                                                    | eft Hand Middle Finger BUCCESS<br>eft Hand Ring Finger NA<br>eft Hand small Finger NA<br>sight Hand Thumb Finger BUCCESS<br>sight Hand Fore Finger PENDINO<br>sight Hand Middle Finger PENDINO<br>sight Hand small Finger PENDINO<br>sight Hand small Finger PENDINO<br>Continue                                                                                                    | Hand Middle Finger BUCCESS<br>Hand Ring Finger NA<br>Hand small Finger NA<br>Hand Thumb Finger BUCCESS<br>Hand Fore Finger PENDINO<br>Hand Middle Finger PENDINO<br>Hand Ring Finger PENDINO<br>Hand small Finger PENDINO                                                                                                    | Let Hand Fore Finger     | SUCCESS                 |                              |
| tt Hand Ring Finger NA<br>tt Hand small Finger NA<br>ght Hand Thumb Finger SUCCESS<br>ght Hand Fore Finger PENDINO<br>ght Hand Middle Finger PENDINO<br>ght Hand Ring Finger PENDINO<br>ght Hand small Finger PENDINO<br>Continue                                                                                                    | Left Hand Ring Finger NA<br>Left Hand small Finger NA<br>Right Hand Thumb Finger SUCCESS<br>Right Hand Middle Finger PENDING<br>Right Hand Ring Finger PENDING<br>Right Hand small Finger PENDING<br>Continue                                                                                                    | eft Hand Ring Finger NA<br>eft Hand small Finger NA<br>ight Hand Thumb Finger SUCCESS<br>ight Hand Fore Finger PENDINO<br>ight Hand Ring Finger PENDINO<br>ight Hand small Finger PENDINO<br>ight Hand small Finger PENDINO                                                                                                    | Hand Ring Finger NA<br>Hand small Finger NA<br>t Hand Thumb Finger SUCCESS<br>t Hand Fore Finger PENDINO<br>t Hand Middle Finger PENDINO<br>t Hand Small Finger PENDINO<br>t Hand small Finger PENDINO                                                                                                    | Left Hand Middle Finger  | SUCCESS                 |                              |
| tt Hand small Finger NA<br>ght Hand Thumb Finger SUCCESS<br>ght Hand Fore Finger PENDING<br>ght Hand Middle Finger PENDING<br>ght Hand Ring Finger PENDING<br>ght Hand small Finger PENDING<br>Continue                                                                                                    | Left Hand small Finger NA<br>Right Hand Thumb Finger SUCCESS<br>Right Hand Fore Finger PENDING<br>Right Hand Middle Finger PENDING<br>Right Hand small Finger PENDING<br>Continue                                                                                                    | ett Hand small Finger NA<br>ight Hand Thumb Finger SUCCESS<br>ight Hand Fore Finger PENDINO<br>ight Hand Middle Finger PENDINO<br>ight Hand small Finger PENDINO<br>ight Hand small Finger PENDINO<br>Continue                                                                                                    | Hand small Finger NA<br>t Hand Thumb Finger SUCCESS<br>t Hand Fore Finger PENDING<br>t Hand Middle Finger PENDING<br>t Hand Ring Finger PENDING<br>t Hand small Finger PENDING<br>t Hand small Finger PENDING                                                                                                    | Left Hand Ring Finger    | NA                      |                              |
| oft Hand Thumb Finger SUCCESS oft Hand Fore Finger PENDING oft Hand Middle Finger PENDING oft Hand Ring Finger PENDING oft Hand small Finger PENDING Continue                                                                                                    | Right Hand Thumb Finger SUCCESS<br>Right Hand Fore Finger PENDING<br>Right Hand Middle Finger PENDING<br>Right Hand small Finger PENDING<br>Continue                                                                                                    | Ight Hand Thumb Finger SUCCESS Ight Hand Fore Finger PENDING Ight Hand Middle Finger PENDING Ight Hand small Finger PENDING Ight Hand small Finger PENDING Continue                                                                                                    | t Hand Thumb Finger SUCCESS<br>tHand Fore Finger PENDING<br>tHand Middle Finger PENDING<br>tHand small Finger PENDING<br>tHand small Finger PENDING                                                                                                    | Let Hand small Finger    | NA                      |                              |
| ght Hand Fore Finger     PENDINO       ght Hand Middle Finger     PENDINO       ght Hand Ring Finger     PENDINO       ght Hand small Finger     PENDINO                                                                                                    | Right Hand Fore Finger PENDING<br>Right Hand Middle Finger PENDING<br>Right Hand Ring Finger PENDING<br>Right Hand small Finger PENDING<br>Continue                                                                                                    | Ight Hand Fore Finger PENDING<br>Ight Hand Middle Finger PENDING<br>Ight Hand Ring Finger PENDING<br>Ight Hand small Finger PENDING<br>Continue                                                                                                    | t Hand Fore Finger PENDING<br>t Hand Middle Finger PENDING<br>t Hand Ring Finger PENDING<br>t Hand small Finger PENDING<br>Continue                                                                                                    | Right Hand Thumb Finger  | SUCCESS                 |                              |
| ght Hand Middle Finger PENDING<br>ght Hand Ring Finger PENDING<br>ght Hand small Finger PENDING<br>Continue                                                                                                    | Right Hand Middle Finger PENDING<br>Right Hand Ring Finger PENDING<br>Right Hand small Finger PENDING<br>Continue                                                                                                    | Ight Hand Middle Finger PENDING<br>Ight Hand Ring Finger PENDING<br>Ight Hand small Finger PENDING<br>Continue                                                                                                    | t Hand Middle Finger PENDING<br>t Hand Ring Finger PENDING<br>t Hand small Finger PENDING<br>Continue                                                                                                    | Right Hand Fore Finger   | PENDINO                 |                              |
| ght Hand Ring Finger PENDINO<br>ght Hand small Finger PENDINO<br>Continue                                                                                                    | Right Hand Ring Finger PENDING<br>Right Hand small Finger PENDING<br>Continue                                                                                                    | Ight Hand Ring Finger PENDINO<br>Ight Hand small Finger PENDINO<br>Continue                                                                                                    | t Hand Ring Finger PENDING<br>t Hand small Finger PENDING<br>Continue                                                                                                    | Right Hand Middle Finger | PENDING                 |                              |
| ght Hand small Finger PENDING<br>Continue                                                                                                    | Right Hand small Finger PENDINO<br>Continue                                                                                                    | Ight Hand small Finger PENDINO<br>Continue                                                                                                    | Continue                                                                                                    | Right Hand Ring Finger   | PENDINO                 |                              |
| Continue                                                                                                    | Continue                                                                                                    | Continue                                                                                                    | Centinue                                                                                                    | Right Hand small Finger  | PENDINO                 |                              |
|                                                                                                    |                                                                                                    |                                                                                                    |                                                                                                    |                          | Continu                 | •                            |

- □ Click capture option in Finger Print Capture window.
- □ To Capture Right Fore Finger Print.

| Finger Print Capturing Process                                        |
|-----------------------------------------------------------------------|
| Capturing Right Hand fore Finger for Reference number/ User ID3158460 |
| Mr. My                                                                |
| Reason for Rejection                                                  |
|                                                                       |
|                                                                       |

#### □ Swipe your finger at constant speed on the reader.

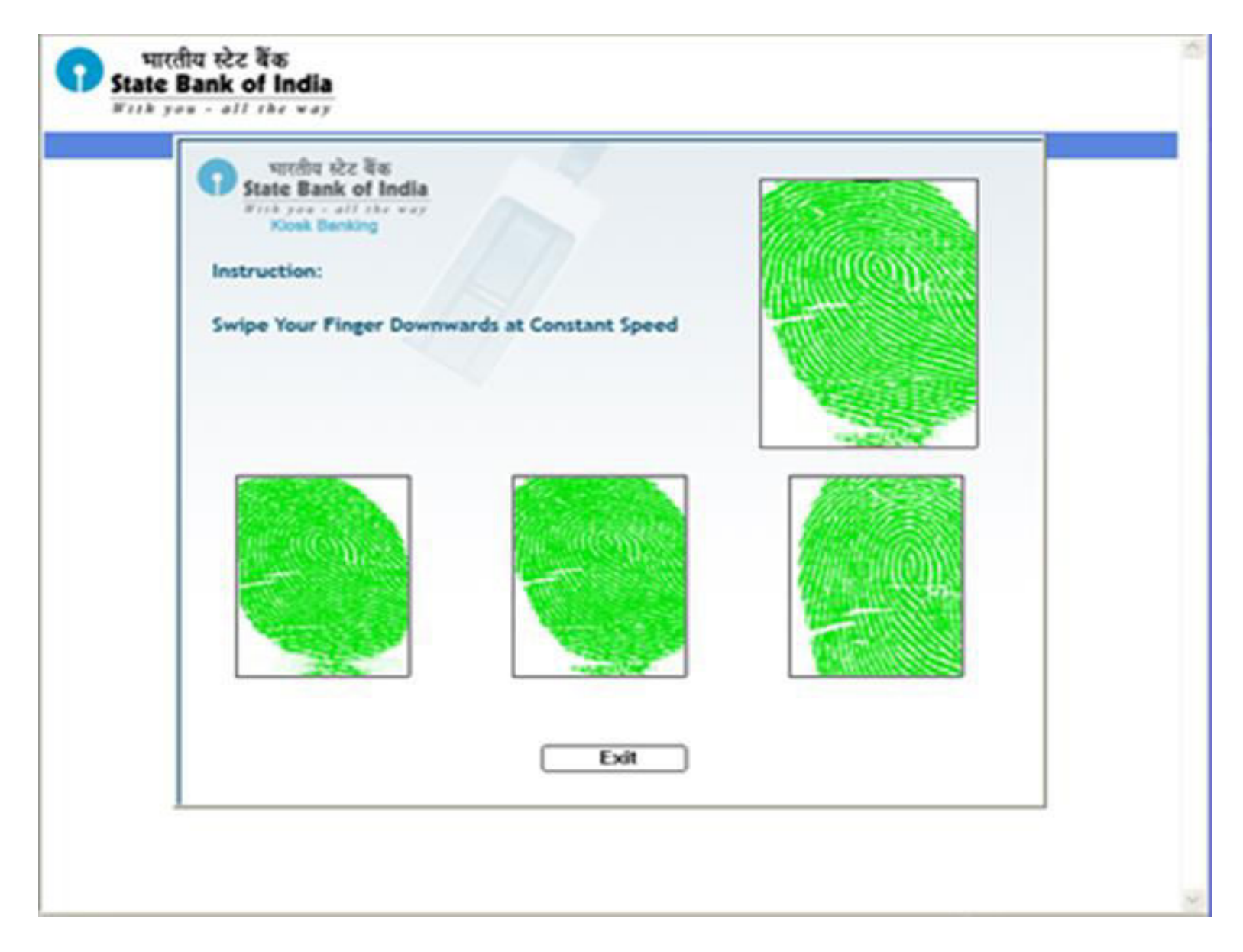

#### Click **SUBMIT** button.

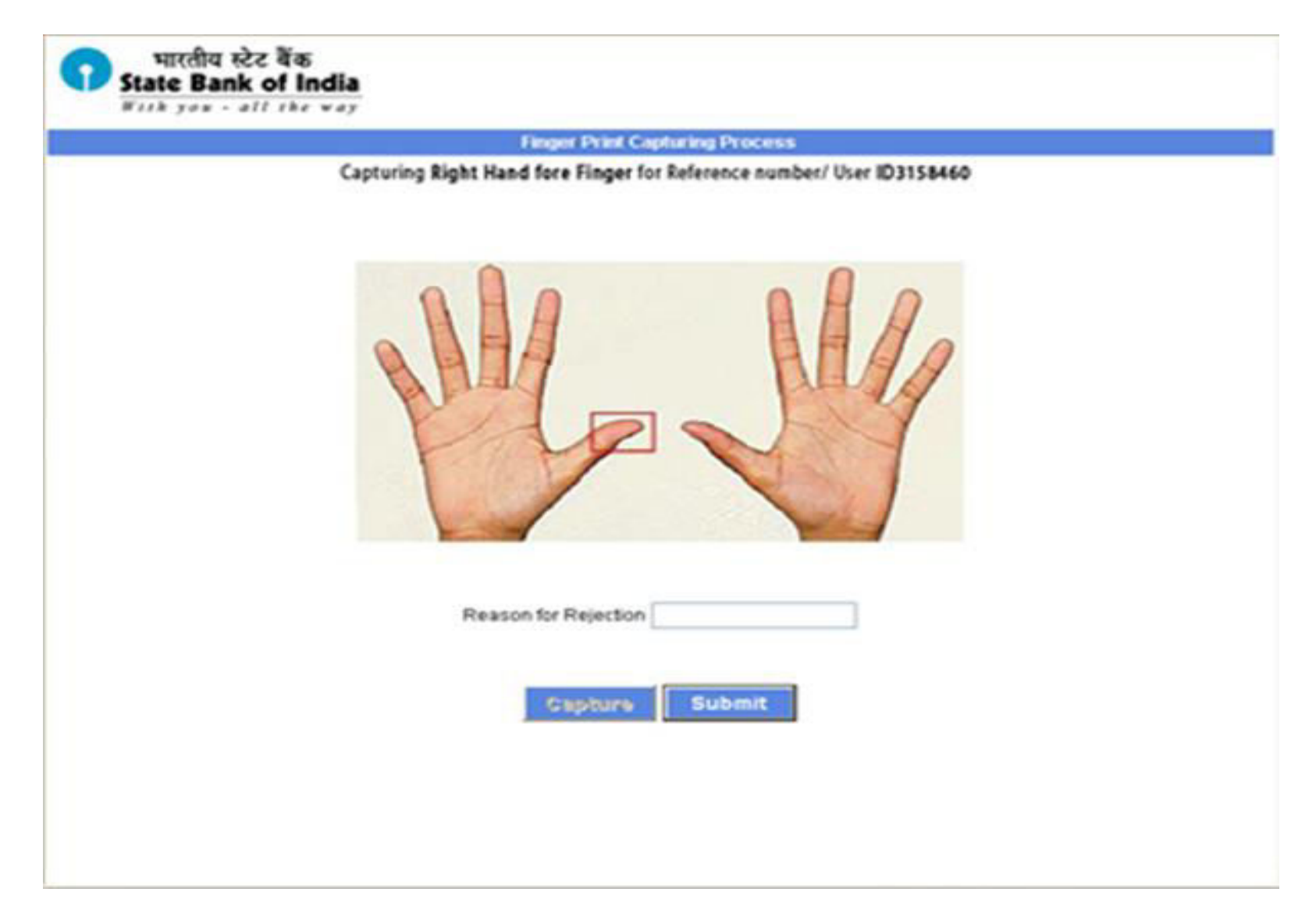

### □ Click **CONTINUE** to scan next finger of the customer.

| Enged Index     Status     Reason for Rejection       et Hand Thumb Finger     SUCCESS       et Hand Fore Finger     SUCCESS       et Hand Middle Finger     SUCCESS       et Hand Small Finger     NA       light Hand Thumb Finger     SUCCESS       light Hand Thumb Finger     NA       light Hand Thumb Finger     SUCCESS       light Hand Thumb Finger     NA       light Hand Small Finger     PENDINO       light Hand Small Finger     PENDINO       light Hand Small Finger     PENDINO                                                                                   | Enged Mdox     Status     Reason for Rejection       Left Hand Thumb Finger     SUCCESS       Left Hand Fore Finger     SUCCESS       Left Hand Middle Finger     SUCCESS       Left Hand Small Finger     NA       Right Hand Thumb Finger     SUCCESS       Right Hand Fore Finger     SUCCESS       Right Hand Fore Finger     SUCCESS       Right Hand Fore Finger     SUCCESS       Right Hand Fore Finger     SUCCESS       Right Hand Ring Finger     PENDINO       Right Hand Ring Finger     PENDINO       Right Hand small Finger     PENDINO       Right Hand small Finger     PENDINO                                                                   | Experience Number3136573           Experience Number3136573           Experience Number3156573           Experience Number3156573           Experience Number3156573           Experience Number3156573           Experint Numb Finger           Experience Num | 11                       | nger Print Capturing  | Confirmation         |
|----------------------------------------------------------------------------------------------------|----------------------------------------------------------------------------------------------------|----------------------------------------------------------------------------------------------------|--------------------------|-----------------------|----------------------|
| Enged Index     Status     Reason for Rejection       et Hand Thumb Finger     SUCCESS       et Hand Fore Finger     SUCCESS       et Hand Middle Finger     SUCCESS       et Hand Small Finger     NA       et Hand Small Finger     NA       light Hand Thumb Finger     SUCCESS       light Hand Thumb Finger     SUCCESS       light Hand Thumb Finger     SUCCESS       light Hand Fore Finger     SUCCESS       light Hand Fore Finger     SUCCESS       light Hand Sing Finger     PENDINO       light Hand Sing Finger     PENDINO       light Hand small Finger     PENDINO | Enges Index         Status         Reason for Rejection           Let Hand Thumb Finger         SUCCESS            Let Hand Fore Finger         SUCCESS            Let Hand Middle Finger         SUCCESS            Let Hand Small Finger         NA            Let Hand Small Finger         NA            Right Hand Thumb Finger         SUCCESS            Right Hand Fore Finger         SUCCESS            Right Hand Fore Finger         SUCCESS            Right Hand Fore Finger         SUCCESS            Right Hand Middle Finger         PENDINO            Right Hand Ring Finger         PENDINO            Right Hand Small Finger         PENDINO | Enger Index         Status         Reason for Rejection           It Hand Thumb Finger         SUCCESS         It Hand Fore Finger         SUCCESS           It Hand Middle Finger         SUCCESS         It Hand Small Finger         NA           It Hand Small Finger         NA         It Hand Small Finger         NA           ght Hand Thumb Finger         SUCCESS         It Hand Small Finger         NA           ght Hand Thumb Finger         SUCCESS         It Hand Small Finger         It Hand Small Finger           ght Hand Thumb Finger         SUCCESS         It Hand Middle Finger         It Hand Small Finger           ght Hand Small Finger         PENDINO         It Hand Small Finger         It Hand Small Finger           ght Hand Small Finger         PENDINO         It Hand Small Finger         It Hand Small Finger                                                                                                    | Status of the            | e Ingerprints for Ref | erence Number3156573 |
| Enged Index     Status     Reason for Rejection       eft Hand Thumb Finger     SUCCESS       eft Hand Fore Finger     SUCCESS       eft Hand Middle Finger     SUCCESS       eft Hand Middle Finger     NA       eft Hand Small Finger     NA       hight Hand Thumb Finger     SUCCESS       hight Hand Thumb Finger     SUCCESS       hight Hand Thumb Finger     SUCCESS       hight Hand Thumb Finger     SUCCESS       hight Hand Fore Finger     SUCCESS       hight Hand Strail Finger     PENDINO       hight Hand Small Finger     PENDINO                                 | Engel Mdox     Status     Reason for Rejection       Left Hand Thumb Finger     SUCCESS       Left Hand Fore Finger     SUCCESS       Left Hand Middle Finger     SUCCESS       Left Hand Small Finger     NA       Left Hand Thumb Finger     NA       Left Hand Thumb Finger     NA       Right Hand Thumb Finger     SUCCESS       Right Hand Thumb Finger     SUCCESS       Right Hand Fore Finger     SUCCESS       Right Hand Thumb Finger     SUCCESS       Right Hand Fore Finger     PENDINO       Right Hand Sing Finger     PENDINO       Right Hand Ring Finger     PENDINO                                                                             | Enget Mdox         Status         Reason for Rejection           It Hand Thumb Finger         SUCCESS         It Hand Fore Finger         SUCCESS           It Hand Middle Finger         SUCCESS         It Hand Middle Finger         NA           It Hand Small Finger         NA         It Hand Thumb Finger         SUCCESS           ght Hand Thumb Finger         NA         It Hand Thumb Finger         SUCCESS           ght Hand Thumb Finger         SUCCESS         It Hand Fore Finger         SUCCESS           ght Hand Thumb Finger         SUCCESS         It Hand Fore Finger         SUCCESS           ght Hand Thumb Finger         SUCCESS         It Hand Fore Finger         SUCCESS           ght Hand Thumb Finger         SUCCESS         It Hand Fore Finger         SUCCESS           ght Hand Small Finger         PENDINO         It Hand Ring Finger         PENDINO           ght Hand Small Finger         PENDINO         It Hand Small Finger         PENDINO                                                                                                    |                          |                       |                      |
| et Hand Thumb Finger SUCCESS<br>et Hand Fore Finger SUCCESS<br>et Hand Middle Finger NA<br>et Hand Small Finger NA<br>et Hand Small Finger SUCCESS<br>hight Hand Thumb Finger SUCCESS<br>hight Hand Fore Finger SUCCESS<br>hight Hand Middle Finger PENDINO<br>hight Hand Small Finger PENDINO<br>hight Hand small Finger PENDINO                                                                                                    | Let Hand Thumb Finger SUCCESS<br>Let Hand Fore Finger SUCCESS<br>Let Hand Middle Finger NA<br>Let Hand Small Finger NA<br>Right Hand Thumb Finger SUCCESS<br>Right Hand Fore Finger SUCCESS<br>Right Hand Middle Finger PENDINO<br>Right Hand Ring Finger PENDINO<br>Right Hand small Finger PENDINO                                                                                                    | It Hand Thumb Finger SUCCESS<br>It Hand Fore Finger SUCCESS<br>It Hand Middle Finger NA<br>It Hand Small Finger NA<br>ght Hand Thumb Finger SUCCESS<br>ght Hand Fore Finger SUCCESS<br>ght Hand Middle Finger PENDINO<br>ght Hand Ring Finger PENDINO<br>ght Hand small Finger PENDINO<br>Continue                                                                                                    | Finger Index             | Status                | Reason for Rejection |
| et Hand Fore Finger SUCCESS<br>et Hand Middle Finger NA<br>et Hand Small Finger NA<br>hight Hand Small Finger SUCCESS<br>hight Hand Fore Finger SUCCESS<br>hight Hand Middle Finger PENDINO<br>hight Hand Ring Finger PENDINO<br>hight Hand small Finger PENDINO                                                                                                    | Let Hand Fore Finger SUCCESS<br>Let Hand Middle Finger NA<br>Let Hand Small Finger NA<br>Right Hand Thumb Finger SUCCESS<br>Right Hand Fore Finger SUCCESS<br>Right Hand Middle Finger PENDINO<br>Right Hand Ring Finger PENDINO<br>Right Hand small Finger PENDINO<br>Continue                                                                                                    | At Hand Fore Finger SUCCESS<br>At Hand Middle Finger NA<br>At Hand Small Finger NA<br>at Hand Small Finger NA<br>apht Hand Thumb Finger SUCCESS<br>apht Hand Fore Finger SUCCESS<br>apht Hand Middle Finger PENDINO<br>apht Hand Small Finger PENDINO<br>apht Hand small Finger PENDINO<br>Continue                                                                                                    | Let Hand Thumb Finger    | SUCCESS               |                      |
| et Hand Middle Finger SUCCESS<br>et Hand Ring Finger NA<br>et Hand Small Finger NA<br>light Hand Thumb Finger SUCCESS<br>light Hand Fore Finger SUCCESS<br>light Hand Middle Finger PENDINO<br>light Hand Ring Finger PENDINO<br>light Hand small Finger PENDINO                                                                                                    | Left Hand Middle Finger SUCCESS<br>Left Hand Ring Finger NA<br>Left Hand Small Finger NA<br>Right Hand Thumb Finger SUCCESS<br>Right Hand Fore Finger SUCCESS<br>Right Hand Middle Finger PENDINO<br>Right Hand Ring Finger PENDINO<br>Right Hand small Finger PENDINO                                                                                                    | It Hand Middle Finger SUCCESS<br>It Hand Small Finger NA<br>ght Hand Small Finger NA<br>ght Hand Thumb Finger SUCCESS<br>ght Hand Fore Finger SUCCESS<br>ght Hand Middle Finger PENDINO<br>ght Hand Ring Finger PENDINO<br>ght Hand small Finger PENDINO                                                                                                    | Let Hand Fore Finger     | SUCCESS               |                      |
| et Hand Ring Finger NA<br>et Hand small Finger NA<br>light Hand Thumb Finger SUCCESS<br>light Hand Fore Finger SUCCESS<br>light Hand Middle Finger PENDINO<br>light Hand Ring Finger PENDINO<br>light Hand small Finger PENDINO<br>Continue                                                                                                    | Left Hand Ring Finger NA<br>Left Hand small Finger NA<br>Right Hand Thumb Finger SUCCESS<br>Right Hand Fore Finger PENDINO<br>Right Hand Ring Finger PENDINO<br>Right Hand small Finger PENDINO<br>Continue                                                                                                    | It Hand Ring Finger NA<br>It Hand small Finger NA<br>ght Hand Thumb Finger SUCCESS<br>ght Hand Fore Finger SUCCESS<br>ght Hand Middle Finger PENDINO<br>ght Hand Ring Finger PENDINO<br>ght Hand small Finger PENDINO<br>Continue                                                                                                    | Let Hand Middle Finger   | SUCCESS               |                      |
| et Hand small Finger NA<br>light Hand Thumb Finger SUCCESS<br>light Hand Fore Finger PENDING<br>light Hand Ring Finger PENDING<br>light Hand small Finger PENDING<br>Continue                                                                                                    | Left Hand small Finger NA<br>Right Hand Thumb Finger SUCCESS<br>Right Hand Fore Finger PENDING<br>Right Hand Ring Finger PENDING<br>Right Hand small Finger PENDING<br>Continue                                                                                                    | It Hand small Finger NA<br>ght Hand Thumb Finger SUCCESS<br>ght Hand Fore Finger PENDING<br>ght Hand Ring Finger PENDING<br>ght Hand small Finger PENDING<br>Continue                                                                                                    | Let Hand Ring Finger     | NA                    |                      |
| Ight Hand Thumb Finger SUCCESS<br>Ight Hand Fore Finger SUCCESS<br>Ight Hand Middle Finger PENDING<br>Ight Hand Small Finger PENDING<br>Continue                                                                                                    | Right Hand Thumb Finger     SUCCESS       Right Hand Fore Finger     SUCCESS       Right Hand Middle Finger     PENDINO       Right Hand Ring Finger     PENDINO                                                                                                    | ght Hand Thumb Finger SUCCESS<br>ght Hand Fore Finger PENDINO<br>ght Hand Ring Finger PENDINO<br>ght Hand small Finger PENDINO<br>Continue                                                                                                    | Let Hand small Finger    | NA                    |                      |
| hight Hand Fore Finger BUCCEBS<br>hight Hand Middle Finger PENDING<br>hight Hand Ring Finger PENDING<br>hight Hand small Finger PENDING<br>Continue                                                                                                    | Right Hand Fore Finger     SUCCESS       Right Hand Middle Finger     PENDING       Right Hand Ring Finger     PENDING       Right Hand small Finger     PENDING                                                                                                    | ght Hand Fore Finger SUCCEBS<br>ght Hand Middle Finger PENDINO<br>ght Hand Small Finger PENDINO<br>Continue                                                                                                    | Right Hand Thumb Finger  | SUCCESS               |                      |
| light Hand Middle Finger PENDING<br>light Hand Small Finger PENDING<br>Continue                                                                                                    | Right Hand Middle Finger PENDING<br>Right Hand Ring Finger PENDING<br>Right Hand small Finger PENDING<br>Continue                                                                                                    | ght Hand Middle Finger PENDING<br>ght Hand Ring Finger PENDING<br>ght Hand small Finger PENDING<br>Continue                                                                                                    | Right Hand Fore Finger   | SUCCESS               |                      |
| light Hand Ring Finger PENDINO<br>light Hand small Finger PENDINO<br>Continue                                                                                                    | Right Hand Ring Finger PENDINO<br>Right Hand small Finger PENDINO<br>Continue                                                                                                    | ght Hand Ring Finger PENDINO<br>ght Hand small Finger PENDINO<br>Continue                                                                                                    | Right Hand Middle Finger | PENDING               |                      |
| Continue                                                                                                    | Right Hand small Finger PENDING<br>Continue                                                                                                    | ght Hand small Finger PENDINO<br>Continue                                                                                                    | Right Hand Ring Finger   | PENDINO               |                      |
| Centinue                                                                                                    | Continue                                                                                                    | Continue                                                                                                    | Right Hand small Finger  | PENDINO               |                      |
|                                                                                                    |                                                                                                    |                                                                                                    |                          | Continu               | •                    |
|                                                                                                    |                                                                                                    |                                                                                                    |                          |                       |                      |

- Click capture option in Finger Print Capture window.
- □ To Capture Right Middle Finger Print.

| State Bank | Finger Print Capturing Process                                          |
|------------|-------------------------------------------------------------------------|
|            | Capturing Right Hand Middle Finger for Reference number/ User ID3158460 |
|            | M. My                                                                   |
|            | Reason for Rejection                                                    |
|            | Capture Submit                                                          |
|            |                                                                         |
|            |                                                                         |

#### □ Swipe your finger at constant speed on the reader.

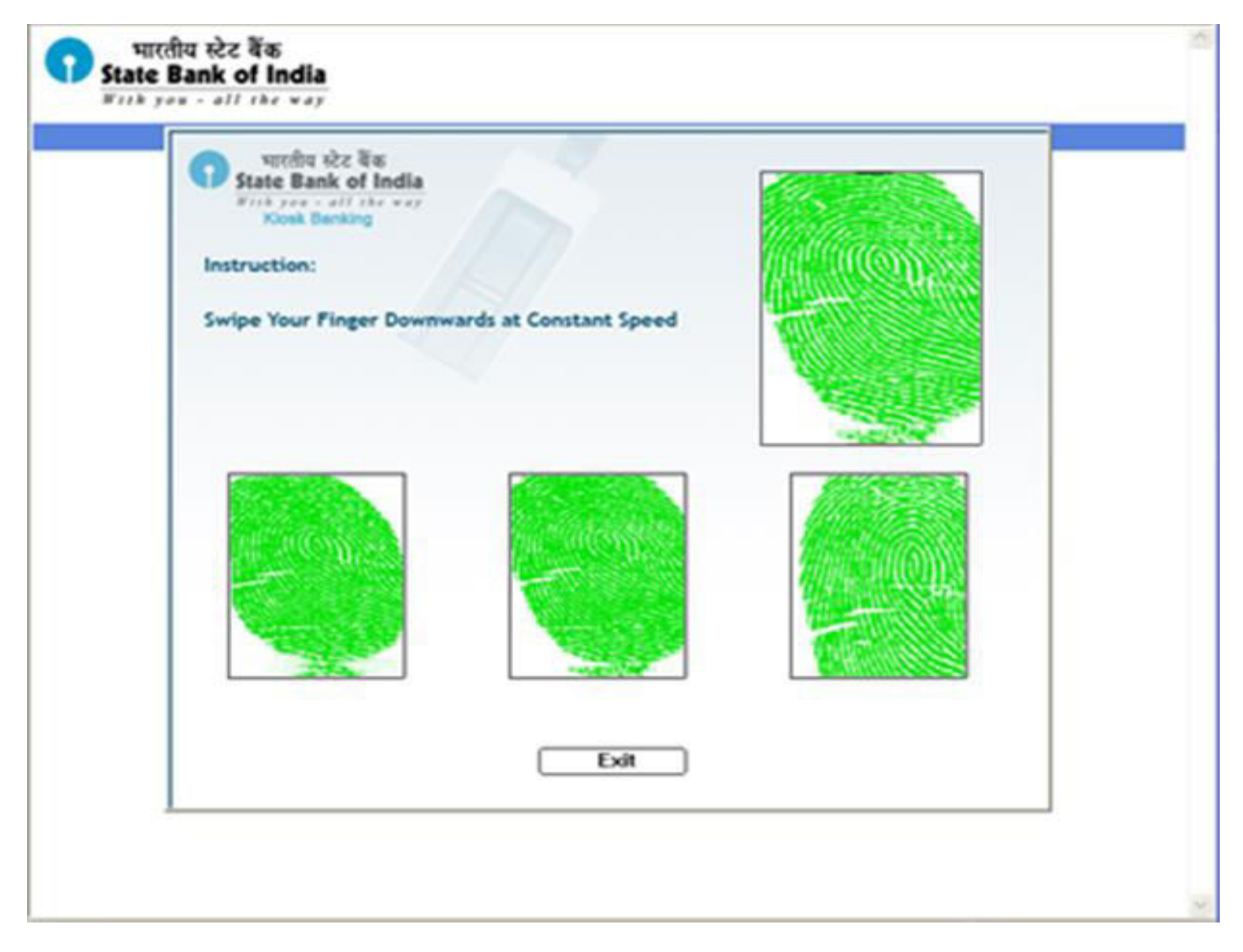

#### Click **SUBMIT** button.

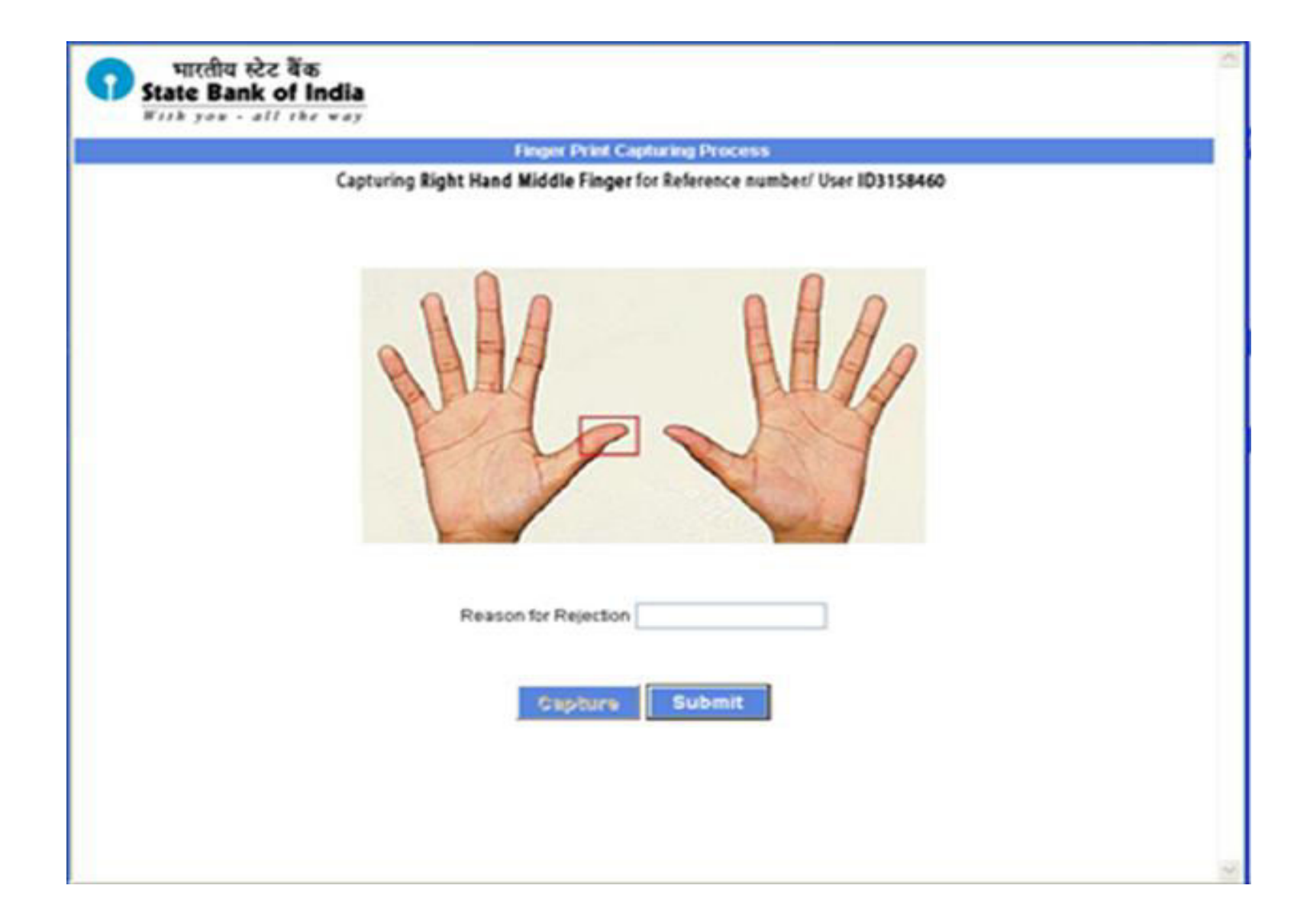

# □ Click **CONTINUE** to scan next finger of the customer.

| n                        | nger Print Capt    | uring Confirmation       |   |
|--------------------------|--------------------|--------------------------|---|
| Status of the            | e fingerprints for | Reference Number 3157545 |   |
|                          |                    |                          | _ |
| Finger Index             | Status             | Reason for Rejection     |   |
| Let Hand Thumb Finger    | SUCCESS            |                          |   |
| Let Hand Fore Finger     | SUCCESS            |                          | _ |
| Lett Hand Middle Finger  | SUCCESS            |                          |   |
| Let Hand Ring Finger     | NA                 |                          |   |
| Let Hand small Finger    | NA                 |                          |   |
| Fight Hand Thumb Finger  | SUCCESS            |                          | _ |
| Right Hand Fore Finger   | SUCCESS            |                          |   |
| Fight Hand Middle Finger | SUCCESS            |                          |   |
| Right Hand Ring Finger   | PENDING            |                          |   |
| Fight Hand small Finger  | PENDINO            |                          |   |
|                          | Con                | tinue                    |   |
|                          |                    |                          |   |
|                          |                    |                          |   |
|                          |                    |                          |   |
|                          |                    |                          |   |
|                          |                    |                          |   |

# □ Select preferred finger of the customer for his or her future login.

| Status of th                   | e fingerpri | nts for Reference Number315754 | 1.00    |
|--------------------------------|-------------|--------------------------------|---------|
|                                |             |                                | 15      |
|                                |             |                                |         |
| Finger Index                   | Statu       | Reason for Rej                 | jection |
| Let Hand Thumb Finger          | SUCCE       | SS                             |         |
| Left Hand Fore Finger          | SUCCE       | \$\$                           |         |
| Left Hand Middle Finger        | SUCCE       | SS                             |         |
| Left Hand Ring Finger          | NA          |                                |         |
| Left Hand small Finger         | NA          |                                |         |
| <b>Right Hand Thumb Finger</b> | SUCCE       | SS                             |         |
| Right Hand Fore Finger         | SUCCE       | 85                             |         |
| Right Hand Middle Finger       | SUCCE       | 85                             |         |
| Right Hand Ring Finger         | NA          |                                |         |
| Right Hand small Finger        | NA          |                                |         |
| Preferre                       | d Fingert   | Left Hand Thumb Finger-0-L1    |         |
| Freierre                       | d Finger2   | Les March Thread Farmer 614    |         |
| Proform                        | d Finger3   | Left Hand Thumb Finger-0-L1    |         |

Click **Ok** to continue customer registration process.

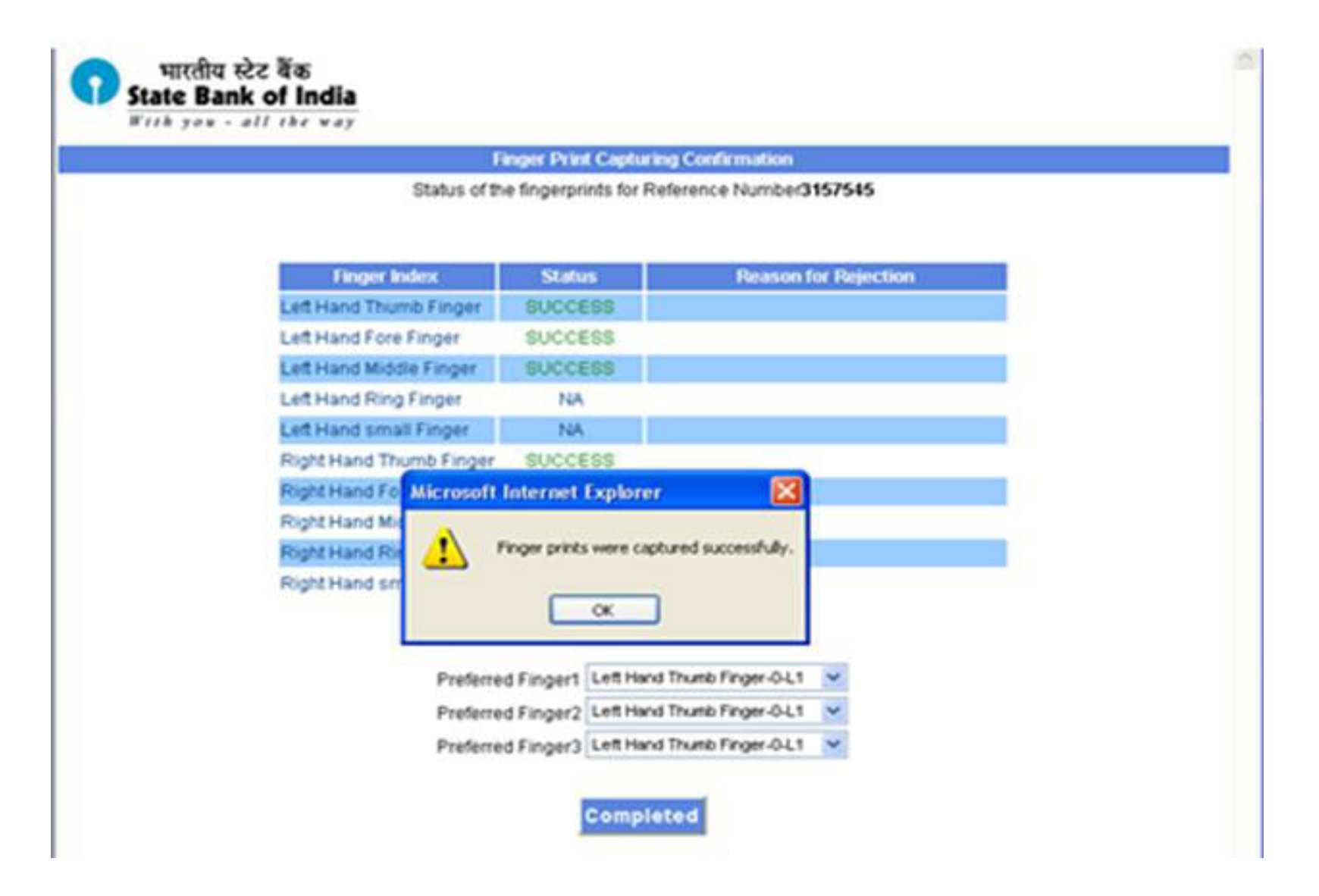

- □ Fill all the user information, \* Asterisks field are mandatory.
- □ Take the values from Calendar wherever applicable.
- □ Click **SUBMIT** button after filling all the information.

| भारतीय स्टेट बेंक<br>State Bank of India<br>#//h you - all the way |                                                                                                    | welcome M | Help                                           | Help Logout |                  |   |
|--------------------------------------------------------------------|----------------------------------------------------------------------------------------------------|-----------|------------------------------------------------|-------------|------------------|---|
| Customer Creation                                                  | Existing Customer                                                                                              |           | Other Services Options                         | Reports     | Identity Car     | đ |
| ustomer Croation                                                   |                                                                                                    |           |                                                |             |                  |   |
| de =                                                               | Mr.                                                                                                    | ~         | Gender *                                       | Male 🛩      |                  |   |
| rst Name *                                                         | SARANG                                                                                                    |           | Last Hame -                                    | SHAH        |                  |   |
| ddress Line 1 *                                                    | 0/16,404                                                                                                    |           | Address Line 2                                 | Yogi Nagar, |                  |   |
| ddress Line 3                                                      | BORIVALIWEST                                                                                                   |           | Village/Town/Talluk *                          | Munipal     | 21               |   |
| ate =                                                              | MAHARASTRA                                                                                                    | ~         | Postal Zone Code •                             | 400         | R                |   |
| nCode *                                                            | 400091                                                                                                    | 1.        | Date of Birth *                                | 26/11/1967  |                  |   |
| none Number                                                        | 9769179181                                                                                                    | i i       | Occupation *                                   | Select      |                  |   |
| entification Type •                                                | D ACCEPTABLE TO BR MANAGER                                                                                     |           | Identification Number *                        | MH02 20080  | MH02 20080076653 |   |
| larital Status *                                                   | Single v                                                                                                    |           | Father/Spouse Name *                           | Paresh Shal | Paresh Shah      |   |
| lother Name                                                        | DOLLY SHAH                                                                                                    |           | Nominate a person                              | Yes 🛩       |                  |   |
| ominee Name                                                        | DOLLY SHAH                                                                                                    | 1         | Nominee Address                                | YOOINAGA    | R                |   |
| ominee relationship                                                | MOTHER                                                                                                    | 1         | Nominee age                                    | 49          |                  |   |
| ominee Date of Birth                                               | 11.05/1965                                                                                                    |           | Person authorized to receive the amount in ca  | se of YES   | 1                |   |
| minee name to be printed in passbook                               | nok No M                                                                                                    |           | minor's death during the minority of the nomin | ee          | 19               |   |
|                                                                    | an and the second second second second second second second second second second second second second second s |           |                                                |             |                  |   |
□ Take the picture of customer by Web CAM and **save** the picture on computer desktop.

Click **BROWSE** and **UPLOAD** the picture just taken.

| भारतीय स्टेट बैंक<br>State Bank of India<br>With you - all the way | welcos                  | w Mr. BHAVESH GOSALIA - IA      | 560006 ,         | Help    | Logout        | Several Several Se | ein Polueca         | nd Valeon                    | • • • •     |        |
|--------------------------------------------------------------------|-------------------------|---------------------------------|------------------|---------|---------------|----------------------------------------------------------------------------------------------------|---------------------|------------------------------|-------------|--------|
| Customer Creation                                                  | Existing Customer       | Other Services                  | Options          | Reports | Identity Card | Destrp                                                                                                    | aind .              | 10 294X                      | FARDIAD     |        |
|                                                                    |                         |                                 |                  |         |               | Hy Documen<br>My Compute<br>My Compute                                                                                                    | n Mar               | k ka                         | Reven shind |        |
|                                                                    | Customer Reference numb | er is 3158460. Please upload th | e customer photo | now     |               | Mu Network                                                                                                    | Farmer              | Potest                       | -           | See    |
| Photo Image Upload                                                 |                         |                                 |                  |         |               | Places                                                                                                    | Save at type.       | JPEG File Intechange (" jpg) |             | Cancel |
| Enter Image File to be Uploaded: •                                 |                         |                                 |                  | iowse . |               | - JPEG Com<br>Higher Das                                                                                                    | persion Options<br> | 6<br>.ngec.co                |             |        |
| • Fields Marked *are mandatory                                     |                         |                                 |                  |         | Upload        |                                                                                                    | 4 1001              |                              |             | 6      |

Uploaded file size should be less than 25 KB

- □ **PRINT WINDOW** will appear automatically to print the information. Select your printer to print the information.
- □ Select **NUMBER OF COPIES TO 2** before clicking on Print Tab. Provide one copy to customer and attach one copy with the form filled by the customer.

| Separate Separate Sep | 2 🛛                   | BHAVESH GOSALIA - 1A | 660006 .           | Help      | Logout        |   |
|----------------------------------------------------------------------------------------------------|-----------------------|----------------------|--------------------|-----------|---------------|---|
| General Options                                                                                                    |                       |                      |                    |           |               |   |
| Select Pinter                                                                                                    |                       |                      |                    |           |               |   |
| Add Printer                                                                                                    |                       | Other Services       | Options            | Reports   | Identity Card |   |
| Statu: Ready Prin<br>Location:<br>Comment                                                                                                    | t to file Preferences |                      |                    |           |               |   |
| Page Range<br>O All<br>O Selection O Carent Page<br>O Pages 1 Collect                                                                                                    | of copies:            | KIOSK BANKING        |                    |           |               | ^ |
| Enter either a single page number or a single<br>page range. For example, 512<br>Print                                                                                                    | Cancel Acoly          |                      |                    |           |               |   |
| City:                                                                                                    | MUMBA                 | u l                  |                    | 1         |               |   |
| Date of Birth:                                                                                                    | 1987-11-2             | 28                   |                    | 1000      |               |   |
| Father/Spouse Name:                                                                                                    | Paresh Sh             | hah                  | 100                |           |               |   |
| Gender:                                                                                                    | M                     |                      | and the second     |           |               |   |
| Identification Number:                                                                                                    | KC00000315            | 58460                | A STOCK            | 6         |               |   |
| Identification Type:                                                                                                    | Liberalised KYC/Fi    | inancial Incl        |                    |           |               |   |
| Mobile Number:                                                                                                    |                       |                      |                    | S- ST     |               |   |
| Mother Name:                                                                                                    | DOLLY SH              | KAH .                | N PANAL CONTRACTOR | STORE BOY |               |   |
| Phone Number:                                                                                                    | 97691791              | 81                   |                    |           |               |   |
| PinCode:                                                                                                    | 400091                |                      |                    |           |               |   |
| Villant                                                                                                    | Mumha                 |                      |                    |           |               |   |
| Annual Caspins Charges h                                                                                                    | - Do                  |                      |                    |           |               | ~ |

| भारतीय स्टेट<br>State Bank (<br>With you - all | वैंक<br>of India<br>I the way   | welcome Mr. BHAVESH GOSALIA - 1 | A660006 ,             | Help            | Logout        |  |
|------------------------------------------------|---------------------------------|---------------------------------|-----------------------|-----------------|---------------|--|
| Customer Creation                              | Existing Custo                  | mer Other Services              | Options               | Reports         | Identity Card |  |
|                                                |                                 |                                 |                       |                 |               |  |
|                                                | The second block beauty         | SBI KIOSK BANKING               |                       |                 | _             |  |
|                                                | Reference Card                  |                                 |                       |                 |               |  |
|                                                | Reference Number:               | 3158460                         |                       |                 |               |  |
|                                                | First Name:                     | SARANG                          |                       |                 |               |  |
|                                                | Last Name:                      | SHAH                            |                       |                 |               |  |
|                                                | Address:                        | D/16,404                        | The second second     | 100 C           |               |  |
|                                                | City:                           | MUMBAJ                          | 1. 14                 |                 |               |  |
|                                                | Date of Birth:                  | 1987-11-28                      | and the second second | 100             |               |  |
|                                                | Father/Spouse Name:             | Paresh Shah                     | 000                   |                 |               |  |
|                                                | Gender:                         | M                               | and have              | 2               |               |  |
|                                                | Identification Number:          | KC000003158460                  |                       | A               |               |  |
|                                                | Identification Type:            | Liberalised KYC(Financial Incl  |                       |                 |               |  |
|                                                | Mobile Number:                  |                                 |                       | Contraction 1/1 |               |  |
|                                                | Mother Name:                    | DOLLY SHAH                      |                       | of The Block    |               |  |
|                                                | Phone Number:                   | 9769179181                      |                       |                 |               |  |
|                                                | PinCode:                        | 400091                          |                       |                 |               |  |
|                                                | Village:                        | Mumbai                          |                       |                 |               |  |
|                                                | Account Opening Charges is Rs : | 100                             |                       |                 |               |  |

Please note down the reference number and use it for continue customer creation, if customer creation fails at any step before generating reference card.

• Photograph being uploaded for Identity Card should not be more than 25 KB.

### > <u>ACCOUNT OPENING</u>.

□ To print account opening form, Enter your **REFERENCE NUMBER.** 

| भारतीय स्टेट बैंक<br>State Bank of India<br>With you - all the way | we                | lcome Mr. BHAVESH GOSALIA - 1A6 | 60006 , | Help    | Logout        |        |
|--------------------------------------------------------------------|-------------------|---------------------------------|---------|---------|---------------|--------|
| Customer Creation                                                  | Existing Customer | Other Services                  | Options | Reports | Identity Card |        |
|                                                                    |                   |                                 |         |         |               |        |
|                                                                    |                   |                                 |         |         |               |        |
|                                                                    |                   |                                 |         |         |               |        |
| Customer Account Opening Form                                      |                   |                                 |         |         |               |        |
| Reference Number •                                                 |                   |                                 |         |         |               |        |
|                                                                    |                   |                                 |         |         |               | Submit |

- Print Account Opening Form.
- The Print Account Opening Form in '**CUSTOMER CREATION**' helps you to print the filled form of the customer you have created.

| भारतीय स्टेट बैंक<br>State Bank of India<br>हार्रि you - all the way | 1                                                    | elcome Mr. LALIT JANOTI - 10370<br>Your Last login Nov 11, 2010, at 14:0                                               | ome Mr. LALIT JANOTI - 10370005 ,<br>ar Last login Nov 11, 2010, at 14:06 IST |         |               |   |
|----------------------------------------------------------------------|------------------------------------------------------|----------------------------------------------------------------------------------------------------|-------------------------------------------------------------------------------|---------|---------------|---|
| Customer Creation                                                    | Existing Customer                                    | Other Services                                                                                                    | Options                                                                       | Reports | Identity Card |   |
|                                                                      | ACCOUNT OPENING                                      | STATE BANK OF INDIA<br>G FORM FOR SBI TINY SAV<br>(UNDER BC MODEL)<br>C/ CSP NO : 1037 / 10370005<br>Date : 11/11/2010 | VINGS ACCOU                                                                   | NT      |               |   |
| LINK BRANCH(NAME AND C                                               | ODE NO)                                              | KAPASHERA (NEW D                                                                                                    | ELHI) (06887)                                                                 |         |               |   |
| CIF NO                                                               |                                                      |                                                                                                    |                                                                               |         | 1.0           |   |
| ACCOUNT NO                                                           |                                                      |                                                                                                    |                                                                               |         |               |   |
|                                                                      |                                                      |                                                                                                    |                                                                               |         |               | _ |
| Name in Full                                                         | ABDUL SALAM                                          |                                                                                                    |                                                                               |         |               | _ |
| Father's Name                                                        | MD MUSILIM                                           |                                                                                                    |                                                                               |         |               | _ |
| Mantal Status<br>Name Of Mother                                      | NOOR JAHAN                                           |                                                                                                    |                                                                               |         |               |   |
| Address<br>Village<br>Block<br>District<br>Fin Code<br>State         | RAJENDRA YADAV,H<br>KAPASHERA<br>NEW DELHI<br>110037 | INO-937,NEAR YES BANK,                                                                                                 |                                                                               |         |               | ~ |

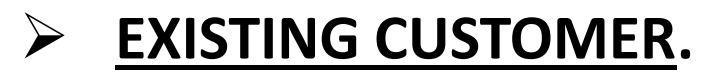

| भारतीय स्टेट बैंक<br>State Bank of India<br>Fith you - all the way | welcome Mr. BHAVESH GOSALIA - 1A660006 ,     |                |                       | Help    | Logout        |  |
|--------------------------------------------------------------------|----------------------------------------------|----------------|-----------------------|---------|---------------|--|
| Customer Creation                                                  | Existing Customer                            | Other Services | Options               | Reports | Identity Card |  |
|                                                                    | Kiosk Banl<br>CIF Number•<br>Account Number• | kingCustomer   | Login<br>ary Accounts |         |               |  |
|                                                                    |                                              |                |                       |         |               |  |

This option allows the user to provide the services like cash deposit, cash withdrawal, balance enquiry and statement of account to customers.

Logout Help भारतीय स्टेट बैंक Welcome Mr. VASU P - 11750013, Your Last login Jan 22, 2009, at 15:28 IST State Bank of India With you - all the way Welcome to SBI Kiosk Banking **Customer Services** Deposit Withdrawal **Funds Transfer Add Beneficiary Delete Benificiary** Welcome Mr.ANIRUDHAN C. **Balance Enquiry** Statement of Account **Close SB Account** to Open STDR Back to Home SBI Kisok Banking Customer Services. Choose Services from the Menu.

### > <u>CUSTOMER SERVICES</u>.

- **CASH DEPOSIT.**
- **CASH WITHDRAWAL.**
- **G** FUNDS TRANSFER.
- **ADD BENEFICIARY.**
- **DELETE BENEFICIARY.**
- **BALANCE ENQUIRY.**
- **STATEMENT OF ACCOUNT.**
- **CLOSE SB ACCOUNT.**
- OPEN STDR.

# CASH DEPOSIT.

□ This option allows the user to deposit money to the customer's account.

□ To view this screen, click "DEPOSIT" from Customer Services screen.

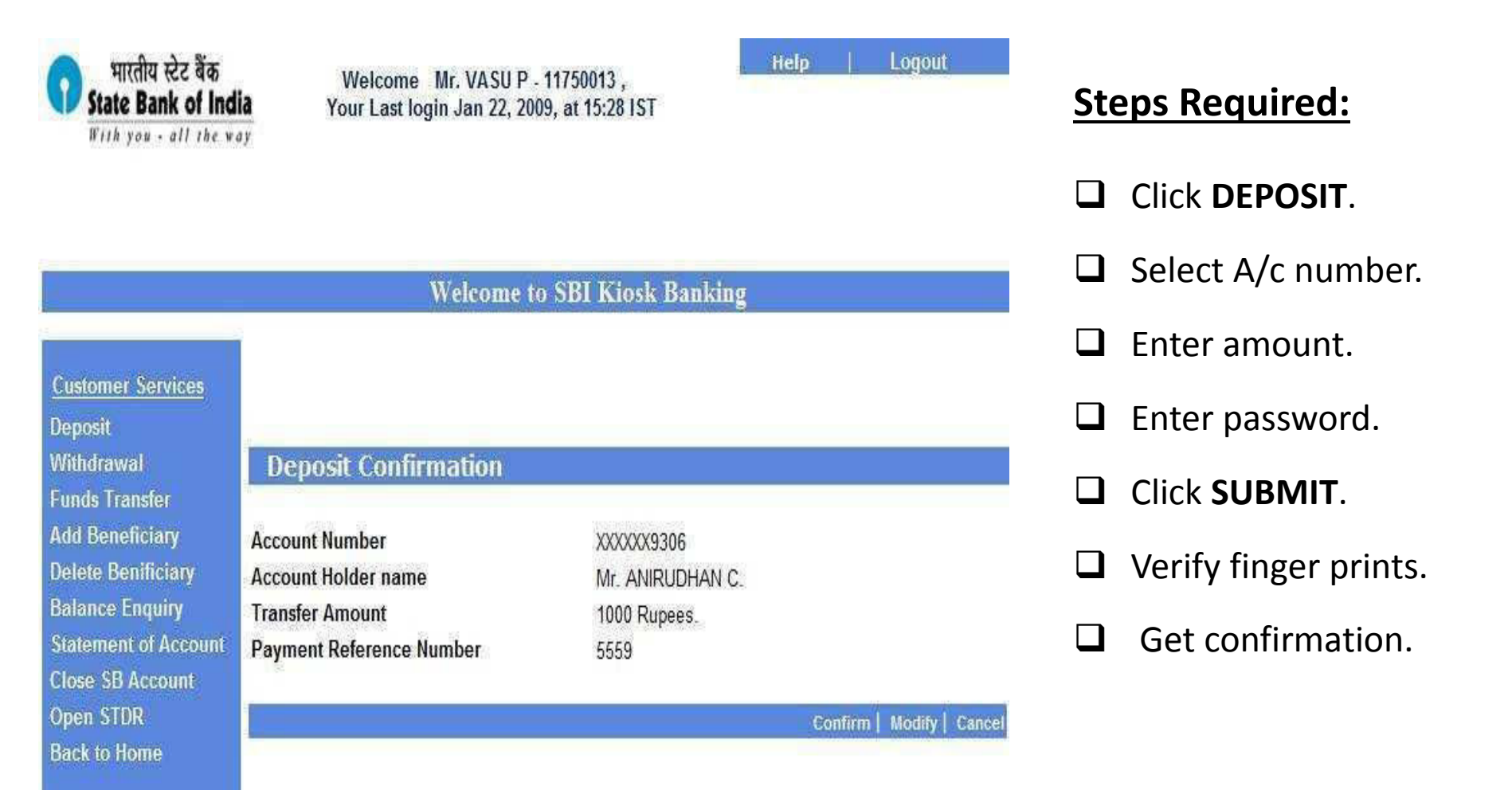

#### > <u>CASH WITHDRAWAL</u>.

□ This option allows the user to withdraw money from customer's account.

| भारतीय स्टेट बैंक<br>State Bank of Ind<br>With you - all the w | lia<br><sup>ay</sup>                              | Welcome Mr. VASU P - 11750013 ,<br>Your Last login Jan 22, 2009, at 15:28 IST |           |                         |
|----------------------------------------------------------------|---------------------------------------------------|-------------------------------------------------------------------------------|-----------|-------------------------|
|                                                                |                                                   |                                                                               | <u>St</u> | eps Required:           |
|                                                                | 1                                                 |                                                                               |           | Click <b>DEPOSIT</b> .  |
| <u>Customer Services</u><br>Deposit<br>Withdrawal              |                                                   | SBI KIOSK BANKING                                                             |           | Select A/c number.      |
| Funds Transfer<br>Add Beneficiary                              | Withdrawal Acknowledgement                        |                                                                               |           | Enter amount.           |
| Delete Benificiary<br>Balance Enquiry<br>Statement of Account  | Account Number<br>Account Holder's Name<br>Amount | XXXXX9306<br>ANIRUDHAN C.<br>Rs. 1000                                         |           | Enter password.         |
| Open STDR<br>Back to Home                                      | Date<br>Reference Number<br>Journal Number        | Jul 21,2007, at 18:42 IST<br>5560<br>000057670                                |           | Click SUBMIT.           |
|                                                                | Total Available Balance<br>KO ID                  | Rs.47,500 CR<br>11750013                                                      |           | Verify finger prints.   |
|                                                                | Kiosk Location<br>Kiosk Location ID               | MAYILADUTHURAI<br>1456                                                        |           | Click CONFIRM.          |
|                                                                |                                                   | Signature of the Agent                                                        |           | Receive Acknowledgement |
|                                                                |                                                   | Signature/Thumb Impression of the Customer                                    |           |                         |
|                                                                |                                                   |                                                                               |           |                         |

### **FUND TRANSFER**.

This option allows a user to do fund transfer to a beneficiary who is already added.

| भारतीय स्टेट बैंक<br>State Bank of Inc<br>With you - all the w | Welcome Mr. VAS<br>Your Last login Jan 2<br>ay | SU P - 11750013 , Help Logout<br>12, 2009, at 15:28 IST | Steps Required:                                  |
|----------------------------------------------------------------|------------------------------------------------|---------------------------------------------------------|--------------------------------------------------|
|                                                                |                                                | Welcome to SBI Kiosk Banking                            | Click <b>DEPOSIT</b> under Custome Service menu. |
| Customer Services                                              |                                                |                                                         | Click FUND TRANSFER.                             |
| Deposit<br>Withdrawal<br>Funds Transfer                        | Funds Transfer Acknowledgem                    | SBI KIOSK BANKING                                       | Select Beneficiary name.                         |
| Add Beneficiary<br>Delete Benificiary                          | From Account<br>Beneficiary Name               | XXXXX9306<br>Raghu                                      | Enter amount.                                    |
| Balance Enquiry<br>Statement of Account                        | To Account<br>Transfer Amount                  | XXXXX8751<br>1000 Rs                                    | Enter password.                                  |
| Close SB Account<br>Open STDR<br>Back to Home                  | Keterence Number<br>Journal Number<br>KO Id    | 2250<br>530025<br>11750013                              | Click SUBMIT.                                    |
|                                                                | KO Name<br>KO Location                         | Vasu P<br>Sonex Towers                                  | Verify finger prints.                            |
|                                                                | Agent Signature                                | Signature/Thumb Impression of the Customer              | Click <b>CONFIRM</b> .                           |
|                                                                |                                                | Print                                                   | Receive Acknowledgement.                         |

### > <u>ADD BENEFICIARY</u>.

□ This option allows the user to add beneficiary for the customer to do a fund transfer.

| भारतीय स्टेट बैंक<br>State Bank of Ind<br>With yow - all the w | Welcome Mr. VASU P - 11750013 ,<br>Your Last login Jan 22, 2009, at 15:28 IST | Help Logout | <u>Ste</u> | eps Required:                |
|----------------------------------------------------------------|-------------------------------------------------------------------------------|-------------|------------|------------------------------|
|                                                                |                                                                               |             |            | Click ADD BENEFICIARY in the |
|                                                                | Welcome to SBI Kiosk Banking                                                  |             |            | Customer Service menu.       |
| 8 N 19 A                                                       |                                                                               |             |            | Enter A/c number.            |
| Customer Services<br>Deposit                                   | Benificiary is Successfully Added                                             |             |            | Enter Beneficiary name.      |
| Withdrawal<br>Funds Transfer                                   | Add Bannfirians                                                               |             |            | Click SUBMIT.                |
| Add Beneficiary                                                | Auto benenciary                                                               |             |            | Verify finger prints.        |
| Delete Benificiary<br>Balance Enquiry                          | CIF Number / Account Number *                                                 |             |            | Click <b>CONFIRM</b> .       |
| Statement of Account<br>Close SB Account<br>Open STDR          | benenciary name *                                                             | Submit      |            | Receive Acknowledgement.     |
| Back to Home                                                   |                                                                               |             |            |                              |

### **DELETE BENEFICIARY.**

□ This option allows the user to delete beneficiary.

| पारतीय स्टेट बैंक<br>State Bank of Ind                                | Welcome Mr. VASU P - 11750013 ,<br>Your Last login Jan 22, 2009, at 15:28 IST | Help     | Logout | Steps Required :                                             |
|-----------------------------------------------------------------------|-------------------------------------------------------------------------------|----------|--------|--------------------------------------------------------------|
| With you - all the wa                                                 | 17                                                                            |          |        | Click DELETE BENEFICIARY<br>in the Customer Service<br>menu. |
|                                                                       | Welcome to SBI Kiosk Banking                                                  |          |        | Select Beneficiary name.                                     |
| Customer Services<br>Deposit                                          | Benificiary is Successfully Deleted                                           |          |        | Click <b>SUBMIT</b> .                                        |
| Withdrawal<br>Funds Transfer                                          | Delete Beneficiary                                                            | _        |        | Verify finger prints.                                        |
| Add Beneficiary<br>Delete Benificiary<br>Balance Enquiry              | Beneficiary Name *                                                            | Select 💌 | Submit | Receive Acknowledgement                                      |
| Statement of Account<br>Close SB Account<br>Open STDR<br>Back to Home |                                                                               |          |        |                                                              |

#### **BALANCE ENQUIRY.**

#### □ This option allows the user to show the account balance for the customer.

| भारतीय स्टेट वेंक<br>State Bank of Indi                  | Welcome Mr. VASU P - 11750<br>Your Last login Jan 22, 2009, at | 0013 , Help Logout<br>15:28 IST |                          |
|----------------------------------------------------------|----------------------------------------------------------------|---------------------------------|--------------------------|
|                                                          |                                                                |                                 | Steps Required :         |
|                                                          | Welcome to SBI Kiosk Banking                                   |                                 | Click BALANCE ENQUIRY in |
| <u>Customer Services</u><br>Deposit                      | SBI KIC                                                        | OSK BANKING                     | the Customer Service     |
| Withdrawal<br>Funds Transfer                             | Account Details                                                |                                 | menu .                   |
| Add Beneficiary<br>Delete Benificiary<br>Balance Enguiny | Account Type<br>Account Number                                 | SB With Cheque<br>XXXXX9306     | Enter Account number.    |
| Statement of Account<br>Close SB Account                 | Account Holder Name<br>Branch Code                             | Mr.ANIRUDHAN C.<br>00446        | Click <b>SUBMIT</b> .    |
| Open STDR<br>Back to Home                                | Branch Name<br>Current Balance                                 | TIRUMANGALAM<br>127.91 CR       | Verify finger prints.    |
|                                                          | Uncleared Amount<br>Amount on Hold                             | 10 98 CR<br>0.00                | Receive Acknowledgement. |
|                                                          | Interest credited till Date<br>Net Available Balance           | 48.00 CR<br>127.89 CR           |                          |

### STATEMENT OF ACCOUNT.

□ This option allows the user to display the statement of account for the customer.

| 9 भारतीय स्टेट बैंक<br>State Bank of Ind<br>With you - all the w                                                                                 | We<br>Your<br>ay                                                                    | lcome Mr. VAS<br>Last login Jan 2                                                      | U P - 11750013 ,<br>2, 2009, at 15:28 IST | Help      | Log    | out     |
|----------------------------------------------------------------------------------------------------|-------------------------------------------------------------------------------------|----------------------------------------------------------------------------------------|-------------------------------------------|-----------|--------|---------|
|                                                                                                    |                                                                                     | Welco                                                                                  | ome to SBI Kiosk Banking                  |           |        |         |
| Customer Services<br>Deposit<br>Withdrawal<br>Funds Transfer<br>Add Beneficiary<br>Delete Benificiary<br>Balance Enquiry<br>Statement of Account | Transaction<br>CIF Number -<br>Account Number<br>Transaction Ref<br>Transaction Det | History Details<br>100023456<br>r - XXXXX9306<br>erence Number -<br>ails from 01/04/20 | 67896<br>96 to <b>10/04/?^^^</b>          | SBI KIOSK | BANKE  | NG      |
| Close SB Account                                                                                                    | Value Date                                                                          | Post Date                                                                              | Description                               | Debit     | Credit | Balance |
| Open STDR                                                                                                    | 01/04/06                                                                            | 01/04/06                                                                               | FI DEP: KO LOC: 1543, REF NO: 4567        | 8         | 3000   | 3000 CR |
| Back to Home                                                                                                    | 02/04/06                                                                            | 02/04/06                                                                               | FIWDL: KO LOC 1543, REF NO:4569           | 9 1000    |        | 2000 CR |
|                                                                                                    | 04/04/06                                                                            | 04/04/06                                                                               | FIWDL: KO LOC 1543, REF NO 457            | 58        | 1000   | 3000 CR |
|                                                                                                    | 09/04/08                                                                            | 09/04/06                                                                               | FIDEP: KOLOC:1543, REF NO:4579            | 1000      |        | 2000 CR |
|                                                                                                    |                                                                                     |                                                                                        |                                           |           |        | Print   |

#### **Steps Required :**

- Click Statement of Account in the Customer Service menu.
- Enter CIF number/Account number.
- Enter date range of statement needed.
- Click Display.
- □ Verify finger prints.
- Statement gets displayed on the screen.

# > <u>OPEN STDR</u>.

□ This option allows the user to open STDR account for the customer. If the STDR account is closed then the status of the account will be "CLOSE" other wise the status will be "OPEN".

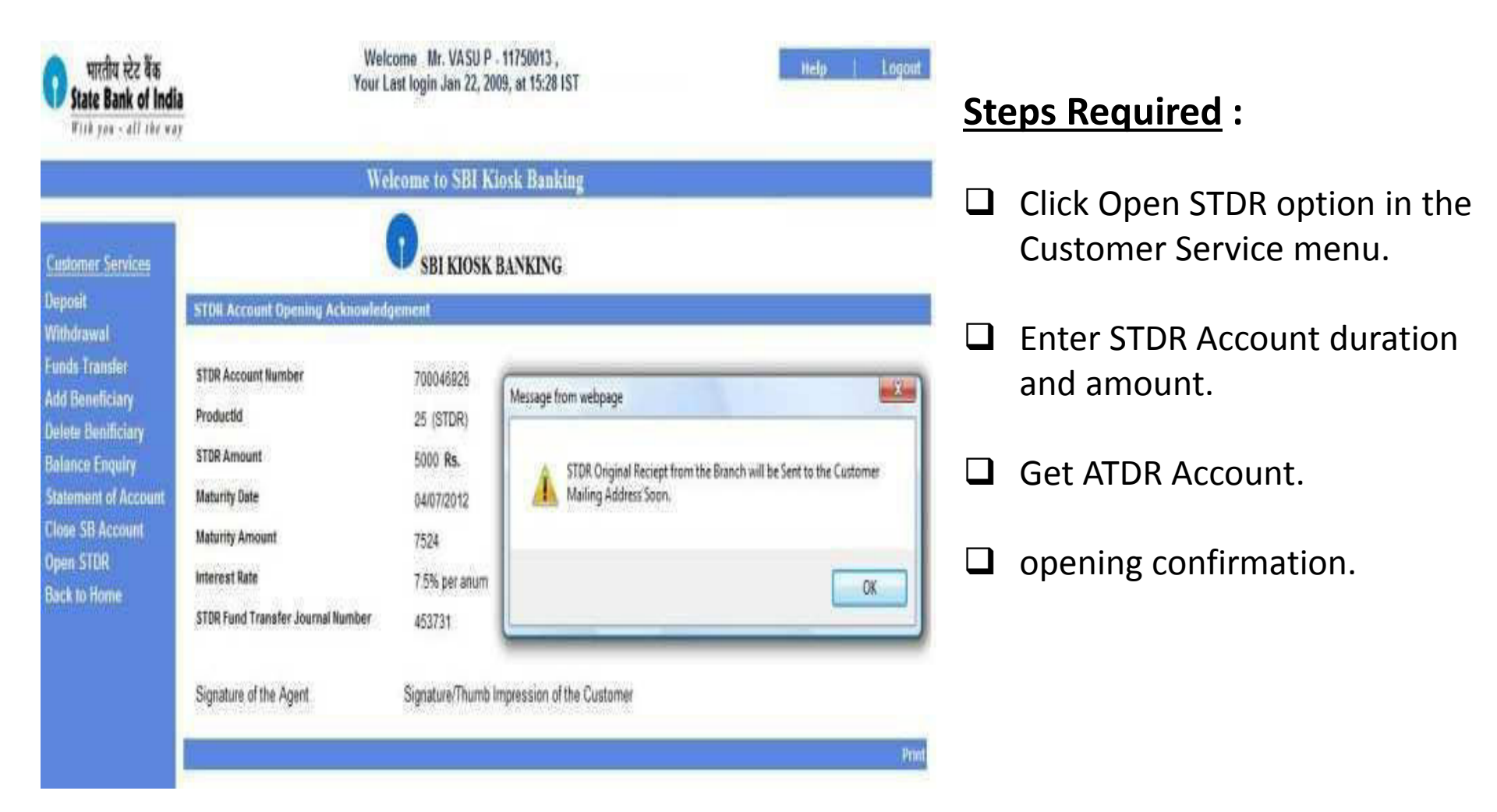

#### **OPEN RD ACCOUNT.**

This option allows the customer to create a Recurring Deposit account, linked to his saving account in the Kiosk Banking.

| <b>्र</b> भारतीय स्टेर        | र बेंक<br>of India              | welcome Mr                               | LALIT JANOTI - 10370005 ,                                                     | Help   Logout             |      |                             |
|-------------------------------|---------------------------------|------------------------------------------|-------------------------------------------------------------------------------|---------------------------|------|-----------------------------|
| With you - al                 | I the way                       |                                          |                                                                               |                           | [    | Click on Open RD.           |
|                               |                                 |                                          |                                                                               | Branchless E              | lani | Enter amount.               |
|                               |                                 |                                          |                                                                               |                           | Į (  | Click on <b>SUBMIT</b> .    |
|                               |                                 |                                          |                                                                               |                           |      | It will display the details |
| Ustomer Services<br>D Savinos |                                 |                                          | SBI KIOSK BANKING                                                             |                           |      | с I .                       |
| D Remittance                  | Deposit Acknow                  | wledgement                               |                                                                               |                           |      | of maturity date, now       |
| El Enquiry                    | Account Number                  | 32081027497                              | COMM                                                                          | 67.00                     |      |                             |
| 🖬 R0                          | Account Holder's                | LEKHA BITRA GEORGE                       | S Print                                                                       | 2 🛛                       |      | Click on <b>CONFIRM</b> .   |
| Open RD                       | Name<br>Transfer Amount         | Rs. 20                                   | General Options                                                               | 1                         |      | _                           |
| Back To Home                  | Date                            | Dec 12, 2011, at 17:42 IST               | Select Pirter                                                                 | N                         | ļ    | Receipt is generated.       |
|                               | Transaction<br>Reference Number | 30761730                                 | 📓 🧔 🎯                                                                         | ۵ (                       |      |                             |
|                               | Journal Number                  | 031924240                                | Add Printer HP Laser 2rt rfprint_58<br>M1,522 MPP                             | Send To<br>OneNote 2007   |      | Hand over print out to t    |
|                               | KO ID                           | 10370005                                 | Second Part 10                                                                | ×                         |      | ·                           |
|                               | KO Name                         | LALIT JANOTI                             | Location:                                                                     | Print to tile Preferences |      | customer                    |
|                               | K0 Location                     | 264 UDYOG VIHAR PHASE I<br>GURGAON(1713) | Comment                                                                       | Find Plinter              |      |                             |
|                               | Signature of the<br>Agent       | Signature of the Customer                | Page Range     O Al     O Selection O Current Page                            | Number of copies:         |      |                             |
|                               |                                 |                                          | O Pages 1                                                                     | Color Charles             | ~    |                             |
| L Klosk Banking - Make Depo   | osits ()                        |                                          | Enter either a single page number or a single<br>page range. For example, 512 |                           | - 14 |                             |

to the

#### RD REMITTANCE.

□ To do RD remittance, click on Existing Customer option.

□ Fill up Customer's CIF number and click on Query Account.

 $\Box$  Now select the RD a/c from the drop down list.

| भारतीय स्टेट बैंक<br>State Bank of India<br>With you - all the way | welcome           | Help Logout                                                                                |               |         |               |
|--------------------------------------------------------------------|-------------------|--------------------------------------------------------------------------------------------|---------------|---------|---------------|
| Customer Creation                                                  | Existing Customer | Other Services                                                                             | Options       | Reports | Identity Card |
|                                                                    |                   |                                                                                            |               |         |               |
|                                                                    | Kiosk Ban         | kingCustomer                                                                               | Login         |         |               |
|                                                                    | CIF Number -      | 85865701523 Q                                                                              | uery Accounts |         |               |
|                                                                    | Account Number+   | Select from the List<br>Select from the List<br>58 - X00000174656<br>RD - X0000027497,0PEN |               |         |               |
|                                                                    | <b>O</b> Fie      | FAGs<br>Ids Marked +are mandatory                                                          |               |         |               |
|                                                                    |                   |                                                                                            |               |         |               |
|                                                                    |                   |                                                                                            |               |         |               |

- □ This will be the initial screen.
- □ Now click on RD Remittance.

| With you + all                                                      | the way                                                                                                    |                                                                           |                        |
|---------------------------------------------------------------------|----------------------------------------------------------------------------------------------------|---------------------------------------------------------------------------|------------------------|
|                                                                     |                                                                                                    | Branchless Ba                                                             | inking - KIOSK Banking |
|                                                                     |                                                                                                    |                                                                           |                        |
|                                                                     |                                                                                                    |                                                                           |                        |
|                                                                     |                                                                                                    |                                                                           |                        |
|                                                                     |                                                                                                    |                                                                           |                        |
|                                                                     |                                                                                                    |                                                                           |                        |
| ) Damili Jaco                                                       | Deposit Confirmation                                                                                                    |                                                                           |                        |
| Remittance                                                          | Deposit Confirmation<br>Debit From                                                                                            | X0000X174656                                                              |                        |
| ) Remittance<br>count Enquiry                                       | Deposit Confirmation<br>Debit From<br>Credit To                                                                               | X0000X174656<br>X0000X027497                                              |                        |
| D Remittance<br>ccount Enquiry<br>latement of account               | Deposit Confirmation<br>Debit From<br>Credit To<br>Account Holder's Name                                                      | X0000X174656<br>X0000X027497<br>Mrs. LEKHA BITRA G8                       | EORGE                  |
| D Remittance<br>count Enquiry<br>atement of account<br>ack To Home  | Deposit Confirmation<br>Debit From<br>Credit To<br>Account Holder's Itame<br>Transfer Amount                                  | X000X174656<br>X000X027497<br>Mrs. LEKHA BITRA G8<br>Rs. 10               | EORGE                  |
| D Remittance<br>ccount Enquiry<br>atement of account<br>ack To Home | Deposit Confirmation<br>Debit From<br>Credit To<br>Account Holder's Ilame<br>Transfer Amount<br>Transaction Reference Ilumber | X0000X174656<br>X0000X027497<br>Mrs. LEKHA BITRA G8<br>Rs. 10<br>30762539 | EORGE                  |

Enter amount.

Enter transaction password.

Click on submit.

Now check the details.and click on confirm to make the payment.

- This will be the screen showing transaction details.
- Hand over print out to customer.

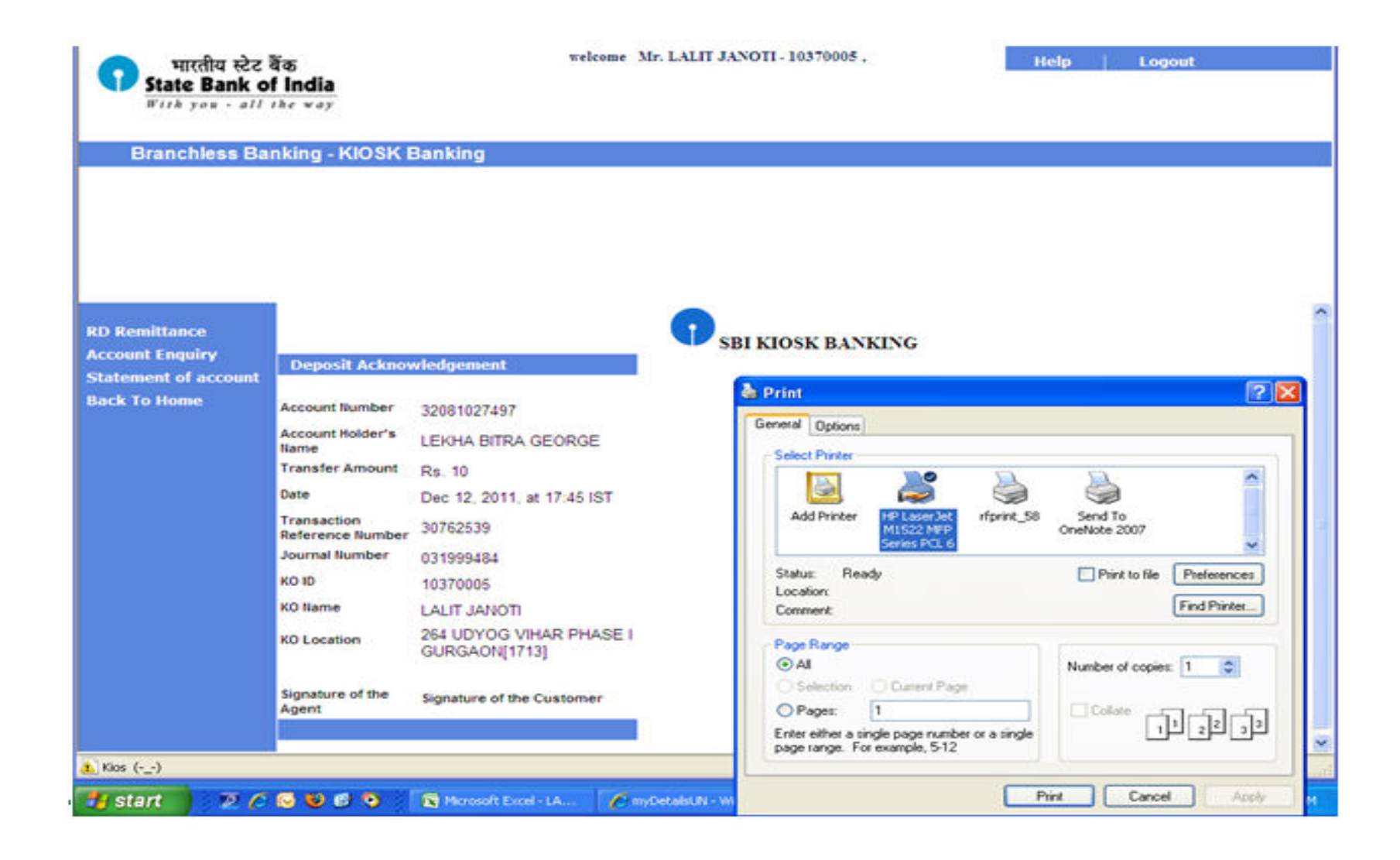

#### ACCOUNT ENQUIRY.

- □ This option is used to get account details.
- □ Click on Account Details.

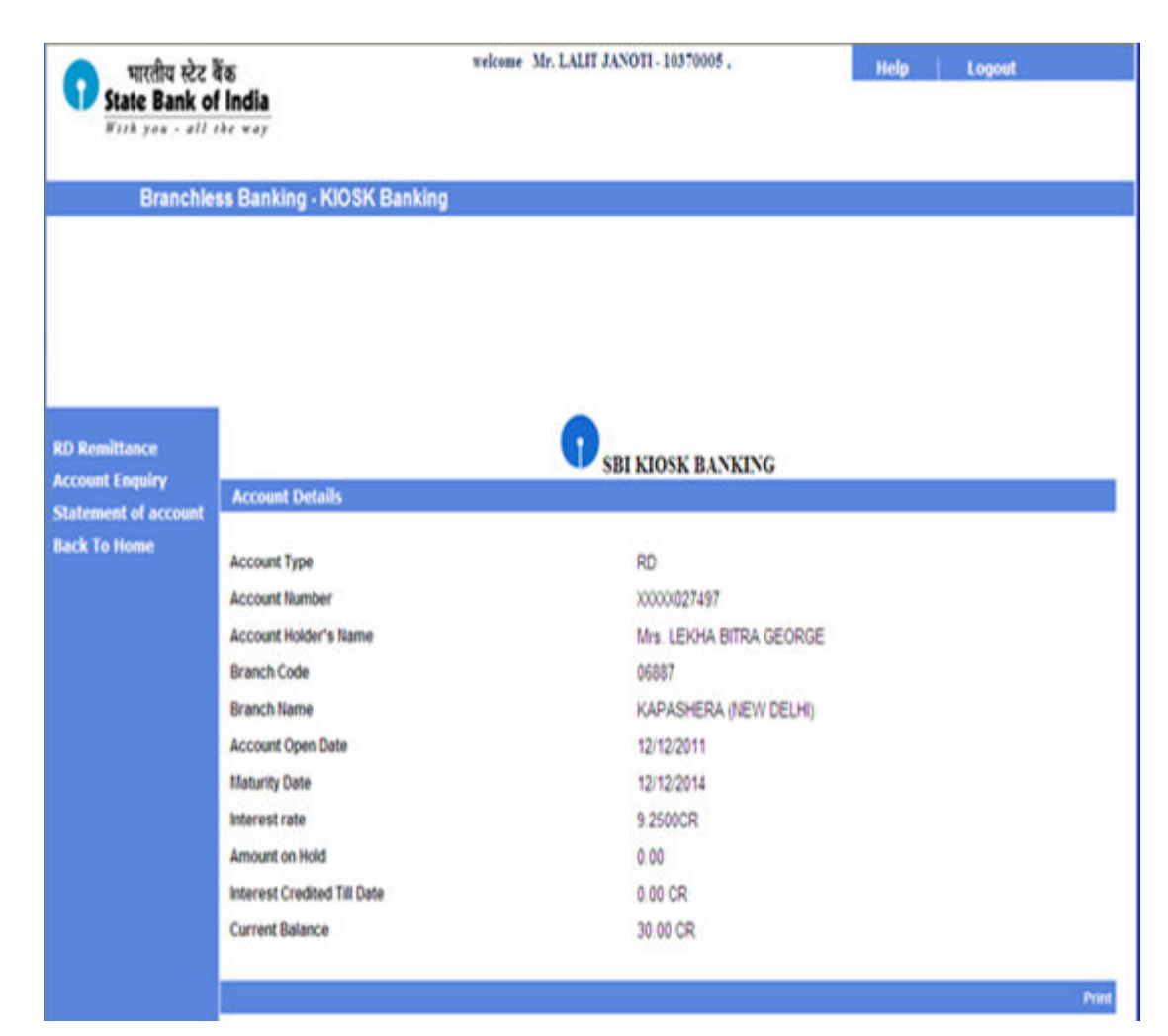

Details will be displayed on the screen.

□ Hand over print out to customer.

### STATEMENT OF ACCOUNT.

□ This option allows the user to get the statement of the RD account.

□ Click on Statement Of Account option.

#### Enter From and To dates.

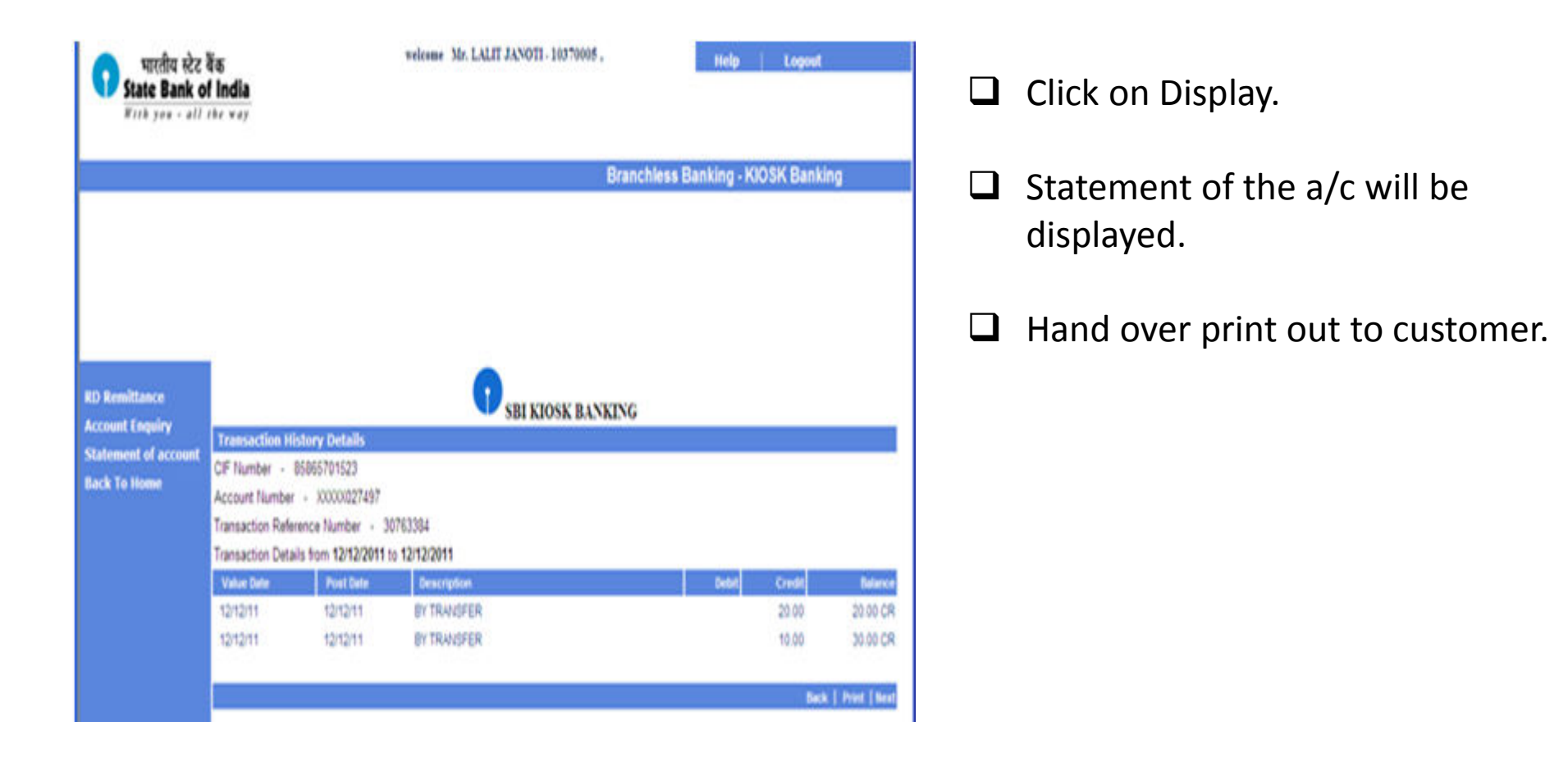

#### ➢ <u>OTHER SERVICES</u>.

□ This option is used to get details about other services.

| भारतीय स्टेट बैंक<br>State Bank of India<br>Filk you - oll the way | wikom             | Mr. BHAVESH GOSALIA - 1A6                                                                        | 60006 ,  | Help    | Logout        |                         |
|--------------------------------------------------------------------|-------------------|--------------------------------------------------------------------------------------------------|----------|---------|---------------|-------------------------|
| Customer Creation                                                  | Existing Customer | Other Services<br>Cash Deposit<br>Download files<br>Cash Holding Amount<br>KB Transaction Status | Options  | Reports | Identity Card | OTHER SERVICE INCLUDES: |
|                                                                    |                   |                                                                                                  |          |         |               | Cash Deposit.           |
|                                                                    | Welcome to State  | e Bank of India I                                                                                | Kiosk Ba | nking   |               | Download Files.         |
|                                                                    |                   |                                                                                                  |          |         |               | Cash Holding Amount.    |
|                                                                    |                   |                                                                                                  |          |         |               | KO transaction Status.  |
|                                                                    |                   |                                                                                                  |          |         |               |                         |
|                                                                    |                   |                                                                                                  |          |         |               |                         |
|                                                                    |                   |                                                                                                  |          |         |               |                         |

### CASH DEPOSIT.

- □ This option is used to deposit cash in beneficiary account.
- □ Click on Cash Deposit.
- Details will be displayed on the screen.

| State Bank of India                                            | welcos            | ne Mr. BHAVESH GOSALIA - IA | 660006 , | Help    | Logout        |  |
|----------------------------------------------------------------|-------------------|-----------------------------|----------|---------|---------------|--|
| Customer Creation                                              | Existing Customer | Other Services              | Options  | Reports | Identity Card |  |
|                                                                |                   |                             |          |         |               |  |
|                                                                |                   |                             |          |         |               |  |
|                                                                |                   |                             |          |         |               |  |
| Cash Deposit                                                   |                   |                             |          |         |               |  |
| Cash Deposit<br>eneticiary Account Number *                    |                   |                             |          |         |               |  |
| Cash Deposit<br>eneficiary Account Number *<br>eposit Amount * |                   |                             |          |         |               |  |

- Enter the beneficiary account number.
- **D** Enter deposit Amount.
- Enter your transaction password.
- Click on **SUBMIT**.

### DOWNLOAD FILES.

- This option is used to download **WAV** files for different languages.
- □ Select different languages from the List Box.

#### Click on **SUBMIT** button.

| भारतीय स्टेट बैंक<br>State Bank of India<br>Filk you - all like way               | webou                                                          | ne Mr. BHAVESH GOSALIA - 1A         | .460006                                                                                                    | Help    | Logout        |  |
|-----------------------------------------------------------------------------------|----------------------------------------------------------------|-------------------------------------|----------------------------------------------------------------------------------------------------|---------|---------------|--|
| Customer Creation                                                                 | Existing Costomer                                              | Other Services                      | Options                                                                                                    | Reports | Identity Card |  |
|                                                                                   |                                                                |                                     |                                                                                                    |         |               |  |
| ownload files                                                                     |                                                                |                                     |                                                                                                    |         |               |  |
| ase select the language for downloa                                               | ding sound files                                               |                                     |                                                                                                    |         |               |  |
| nguage + Brglish 💌                                                                |                                                                |                                     |                                                                                                    |         |               |  |
| Please save the downloaded file (zip                                              | format) in the following location on                           | your computer : "C://bs/MWVFILES"   |                                                                                                    |         |               |  |
| Please unzip the file to the same loca<br>If any of the folders in the above ment | ition( C:/lbs/WAVFILES )<br>ioned path are not present, please | create the folder with the same nam | nes as above                                                                                                    |         |               |  |
|                                                                                   |                                                                |                                     | N. 6. 72 (2. 70 (2. 70 |         |               |  |
|                                                                                   |                                                                |                                     |                                                                                                    |         |               |  |
|                                                                                   |                                                                |                                     |                                                                                                    |         |               |  |
|                                                                                   |                                                                |                                     |                                                                                                    |         |               |  |
|                                                                                   |                                                                |                                     |                                                                                                    |         |               |  |
|                                                                                   |                                                                |                                     |                                                                                                    |         |               |  |

### CASH HOLDING AMOUNT.

- This option is used to know the cash holding limit of the **KO HOLDER**.
- Enter your **KO ID**.
- Click on **QUERY** button.

| भारतीय स्टेट बेंक<br>State Bank of India<br>Firk you - all the way | velco             | me Mr. BHAVESH GOSALIA - 1A | .660005 , | Help    | Logout        |      |
|--------------------------------------------------------------------|-------------------|-----------------------------|-----------|---------|---------------|------|
| Customer Creation                                                  | Existing Customer | Other Services              | Options   | Reports | Identity Card |      |
|                                                                    |                   |                             |           |         |               |      |
|                                                                    |                   |                             |           |         |               |      |
| KO Cash Holding Amount                                             |                   |                             |           |         |               |      |
| KO M - 1A660006                                                    |                   |                             |           |         |               |      |
|                                                                    |                   |                             |           |         |               | Quer |
| Fields marked • are mandatory                                      |                   |                             |           |         |               |      |
|                                                                    |                   |                             |           |         |               |      |
|                                                                    |                   |                             |           |         |               |      |
|                                                                    |                   |                             |           |         |               |      |
|                                                                    |                   |                             |           |         |               |      |
|                                                                    |                   |                             |           |         |               |      |
|                                                                    |                   |                             |           |         |               |      |
| c                                                                  |                   |                             |           |         |               | 1    |

#### Here, KO Holder can check his **CASH HOLDING LIMIT**.

| भारतीय स्टेट बेंक<br>State Bank of India<br>With you - all the way |                   | releane Mr. BHAVESH GOSALIA - 1/ | 1660006 , | Help    | Logout        |
|--------------------------------------------------------------------|-------------------|----------------------------------|-----------|---------|---------------|
| Customer Creation                                                  | Existing Customer | Other Services                   | Options   | Reports | Identity Card |
|                                                                    |                   |                                  |           |         |               |
|                                                                    |                   |                                  |           |         |               |
|                                                                    |                   |                                  |           |         |               |
|                                                                    |                   |                                  |           |         |               |
| KO Holding Limit                                                   |                   |                                  |           |         |               |
| ком                                                                | 1A660006          |                                  |           |         |               |
| KO Limit Amount                                                    | 10000             |                                  |           |         |               |
| KO Holding Amount                                                  | 225.0             |                                  |           |         |               |
|                                                                    |                   |                                  |           |         |               |

### **KO TRANSACTION STATUS.**

- Go to other services, click on third option which is Cash holding.
- Then new screen will appear, Enter your **KO ID** and then Click on **query**.
- □ Now this screen will appear where CSP can check KO limit and KO holding.

| भारतीय स्टेट बैंक<br>State Bank of India<br>मारके you - all the way | welco             | me Mr. BHAVESH GOSALIA - 1Ad | 560006 , | Help    | Logout        |          |
|---------------------------------------------------------------------|-------------------|------------------------------|----------|---------|---------------|----------|
| Customer Creation                                                   | Existing Customer | Other Services               | Options  | Reports | Identity Card |          |
|                                                                     |                   |                              |          |         |               |          |
|                                                                     |                   |                              |          |         |               |          |
| K8 Transaction Status                                               |                   |                              |          |         |               |          |
| From Date •                                                         |                   | 06/02/2012                   | 0        |         |               |          |
| To Date 🔹                                                           |                   | 09/02/2012                   | a.       |         |               |          |
| ransaction Status •                                                 |                   | SELECT 💌                     |          |         |               |          |
|                                                                     |                   |                              |          |         |               |          |
|                                                                     |                   |                              |          |         |               | keny  Ci |
| Fields marked • are mandatory                                       |                   |                              |          |         |               | beny∣C   |

- Under other services, click on **KB Transaction Status**.
- Enter start date and end date and select successful or failed whichever transactions you want to view.

| 0                  | भारतीय<br>State Ba<br># //k you | स्टेट बैंक<br>nk of Ind  | fia<br>47   |          | welcome       | Mr. BHAVESH GO   | OSALIA - 1 A660          | 1006,            | Help    |        |            | Logout                                            |  |
|--------------------|---------------------------------|--------------------------|-------------|----------|---------------|------------------|--------------------------|------------------|---------|--------|------------|---------------------------------------------------|--|
| Cust               | omer Crea                       | tion                     | Existi      | ng Custo | omer          | Other Serv       | rices                    | Options          | Rep     | orts   | Identit    | y Card                                            |  |
|                    |                                 |                          |             |          |               |                  |                          |                  |         |        |            |                                                   |  |
|                    |                                 |                          |             |          |               | KB Transaction S | Status                   |                  |         |        |            |                                                   |  |
| art Dat<br>nd Date |                                 | 08/02/2012<br>08/02/2012 |             |          |               |                  |                          |                  |         |        |            |                                                   |  |
| il No.             | KO IB                           | Ref No                   | CIF No      | Amount   | From Account  | To Account No.   | Date                     | Service          | Dep WBL | Status | Journal No | Response                                          |  |
| 1                  | 1A660006                        | 39875672                 | null        | 100      | x0000x587853  | 30000(101561     | 2012-02-08<br>13:36:01.0 | DEPOSIT          | DEP     | s      | 017582958  | 0000 O.K. PAY<br>POINT INDIA<br>NETWORK PVT<br>LT |  |
| 2                  | 1A550005                        | 39875965                 | 32149587853 | 10.0     | 100000587853  | >0000061082327   | 2012-02-08               | BRANCH           | DEP     | s      | 017583195  | 0000 O.K. Journa<br># 017583195                   |  |
| з                  | 1A560006                        | 40144561                 | 3158460     | 60.0     | x0000x587853  | 20000/588880     | 2012-02-09<br>15:11:29:0 | COMMISSION       | DEP     | s      | 022143735  | 0000 O.K. PAY<br>POINT INDIA<br>NETWORK PVT<br>LT |  |
| 4                  | 1A560006                        | 40144558                 | 3158460     | 40.0     | >00000(587853 | 30000061082327   | 2012-02-09               | BRANCH           | DEP     | S      | 022143591  | 0000 0 K Journa<br># 022143591                    |  |
| 5                  | 1A660006                        | 39875967                 | 32149587853 | 15.0     | x00000/587853 | >00000/5888880   | 2012-02-08<br>13:36:02.0 | BC               | DEP     | ŝ      | 017583348  | 0000 O.K. PAY<br>POINT INDIA<br>NETWORK PVT<br>LT |  |
| 5                  | 1A660006                        | 39875967                 | 32149587853 | 15.0     | >00000/587853 | 20000/588880     | 2012-02-08<br>13:36:02:0 | BC<br>COMMISSION | DEP     | Ś      | 017503348  | PONELT                                            |  |

# OPTIONS.

This option is used to get details about Option

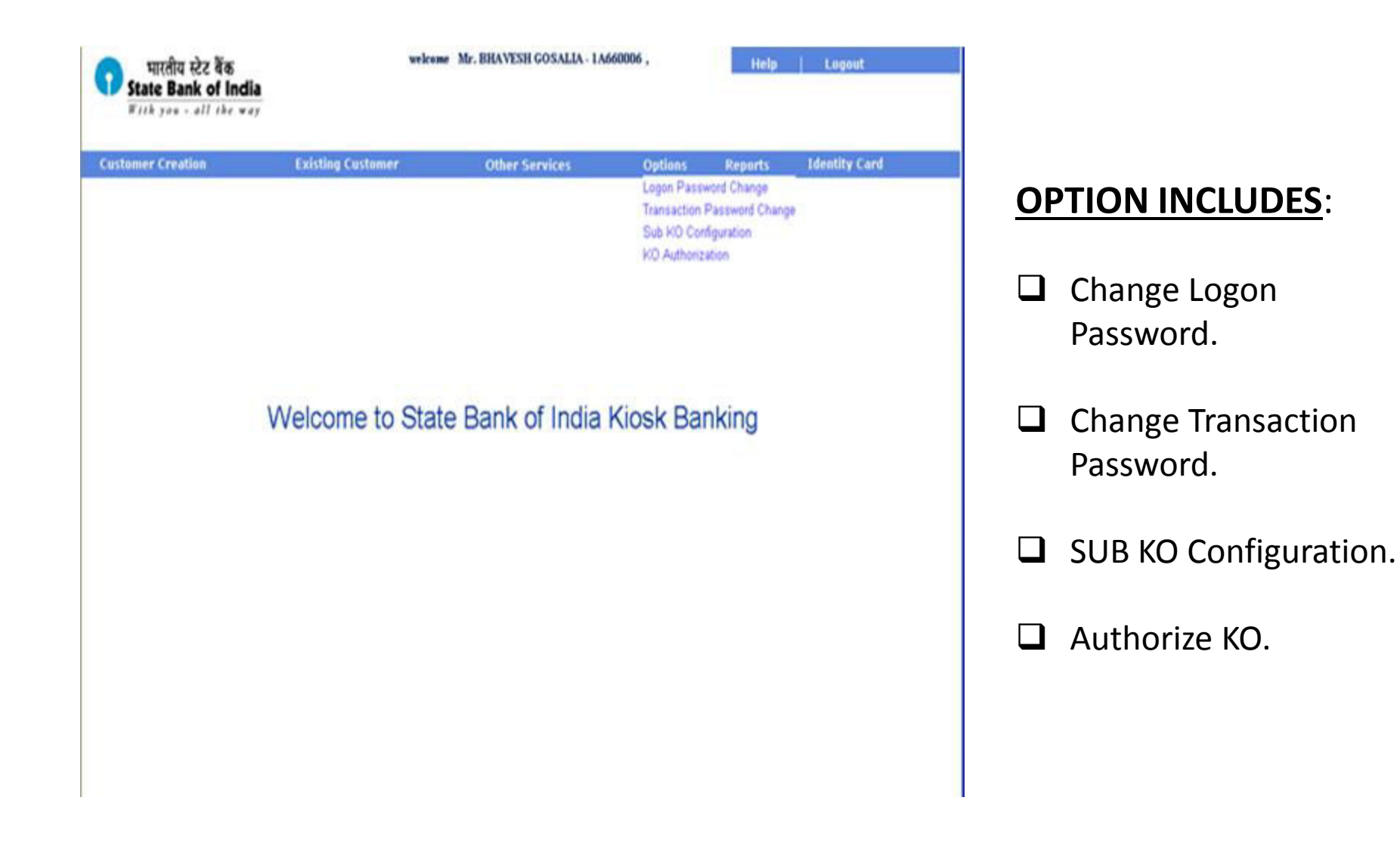

# CHANGE LOGON PASSWORD.

This option allows the user to change his/her logon password.

| भारतीय स्टेट बैंक<br>State Bank of India<br>Filk you - all the way                                                                                                    | weke                                | Help Lagout                    |         |         |               |
|----------------------------------------------------------------------------------------------------|-------------------------------------|--------------------------------|---------|---------|---------------|
| Customer Creation                                                                                                    | Existing Customer                   | Other Services                 | Options | Reports | Identity Card |
|                                                                                                    |                                     |                                |         |         |               |
|                                                                                                    |                                     |                                |         |         |               |
| Login Password Change                                                                                                    |                                     |                                |         |         |               |
| Current Password •                                                                                                    |                                     |                                |         |         |               |
| New Password •                                                                                                    |                                     |                                |         |         |               |
| Re-Enter New Password •                                                                                                    |                                     |                                |         |         |               |
|                                                                                                    |                                     |                                |         |         | Submit   Ci   |
| Fields Marked •are mandatory                                                                                                    |                                     |                                |         |         |               |
| This change will take effect the next to<br>one of the next to the next to the | ime you sign in after you have succ | essfully changed your password |         |         |               |
| Password Length should be from 5 to<br>1                                                                                                    | o 10 Characters                     |                                |         |         |               |
| Password must start with an Alphabe                                                                                                    | et i                                |                                |         |         |               |
| O Password should not contain the Chi                                                                                                    | aracters &                          |                                |         |         |               |
| 3 and the new password should not m                                                                                                    | atch with last 1 Passwords          |                                |         |         |               |

#### **Steps Required :**

- Click on Change logon password in the Options menu.
- Enter current logon password.
- Enter new logon password.
- Re-enter new logon password.
- Click on Submit.
- □ Logon password gets successfully changed.

### CHANGE TRANSACTION PASSWORD.

This option allows the user to change his/her Transaction password

| भारतीय स्टेट बैंक<br>State Bank of India<br>With yes - all the way | welco                              | Help              | Logout  |         |               |
|--------------------------------------------------------------------|------------------------------------|-------------------|---------|---------|---------------|
| Customer Creation                                                  | Existing Customer                  | Other Services    | Options | Reports | Identity Card |
|                                                                    |                                    |                   |         |         |               |
| Transaction Password Change                                        |                                    |                   |         |         |               |
| Current Txn Password +                                             |                                    |                   |         |         |               |
| New Txn Password 🔹                                                 |                                    |                   |         |         |               |
| Re-Enter New Txn Password *                                        |                                    |                   |         |         |               |
|                                                                    |                                    |                   |         |         | Submit   Cle  |
| Fields Marked •are mandatory                                       |                                    |                   |         |         |               |
| This change will take effect the next to                           | me you sign in after you have such | cessfully changed |         |         |               |
| Transaction Password Length shoul                                  | d be from 5 to 10 Characters       |                   |         |         |               |
| Transaction Password must start with                               | h an AlphaNumeric                  |                   |         |         |               |
| Transaction Password should not co                                 | ontain the Characters &            |                   |         |         |               |
| and the new Transaction password :                                 | should not match with last 1 Pass  | words             |         |         |               |

#### **Steps Required :**

- Click on Change
   Transaction password in the Options menu.
- Enter current transaction password.
- Enter new transaction password.
- Re-enter new transaction password.
- Click on Submit.
- Transaction password gets successfully changed.

### **SUB KO CONFIGURATION.**

This option allows the user to create a new SUB KO.

| भारतीय स्टेट बैंक<br>State Bank of India<br>Fish yes - all the way                                                                                                    | velcome M                                                                                      | r. BRAVESH GOSALIA - 1A660006 ,                                                                                     | Help   Logout           | St | eps Required :                                                                                                    |
|----------------------------------------------------------------------------------------------------|------------------------------------------------------------------------------------------------|----------------------------------------------------------------------------------------------------|-------------------------|----|----------------------------------------------------------------------------------------------------|
| Customer Creation                                                                                                    | Existing Customer                                                                              | Other Services Option                                                                                               | s Reports Identity Card |    | Click on Sub KO Configuration in<br>the Options menu.<br>Enter required details in the<br>given fields.<br>Click on Add button for addition.                                                                                                    |
| Sub KO Configuration Sub KO Valid From • 00 Title • M First Name • 07 Date of Birth • 07 Identification Type • 0 Village Town Taluk • 00 City • 40 Mobile Number • 07 | 4020012 0<br>8. V<br>Maa<br>KOST907 0<br>ACCEPTABLE TO BR MANAGER V<br>NVHI wett<br>0 22667371 | Sub KO Valid To *<br>Gender *<br>Lest Name *<br>Address Line 1 *<br>Identification Number *<br>State *<br>PinCode * | Osi6020017              |    | <ul> <li>The SOB KO is created and an acknowledgement screen is displayed with the user for the SUB KO.</li> <li>Click on "Capture FP" link.</li> <li>Select the user id of the SUB KO created.</li> <li>Click on "Capture" to capture the finger print of the SUB KO.</li> <li>A request is sent to his/her CSP</li> </ul> |

for the approval of this Sub KO.

# > <u>AUTHORIZE KO</u>.

□ Once the BC has approved a SUB KO, the KO can authorize the sub kiosk, if main kiosk wants that SUB KO to operate from the kiosk terminal.

| भारतीय स्टेट बैंक<br>State Bank of India                            | vekon                                 | # Mr. BHAVESH GOSALIA - 1A | 660006 , | Help    | Lagout        | Steps Required :                                            |
|---------------------------------------------------------------------|---------------------------------------|----------------------------|----------|---------|---------------|-------------------------------------------------------------|
| Customer Creation                                                   | Existing Customer                     | Other Services             | Options  | Reports | Identity Card | Click on Authorize KO in the <b>Options</b> menu.           |
|                                                                     |                                       |                            |          |         |               | Select the user id of the SUB KO using the search provided. |
| KO Authorization<br>KO ID *                                         | Ŷ                                     |                            |          |         |               | Click on "Submit" to authorize the SUB KO.                  |
| Fields Marked +are mandatory     Current KOISUB KO will be logout a | automatically, after successful autho | vication.                  |          |         | Sub           | An acknowledgement screen is displayed.                     |

## REPORTS.

□ This option is used to get details about Option.

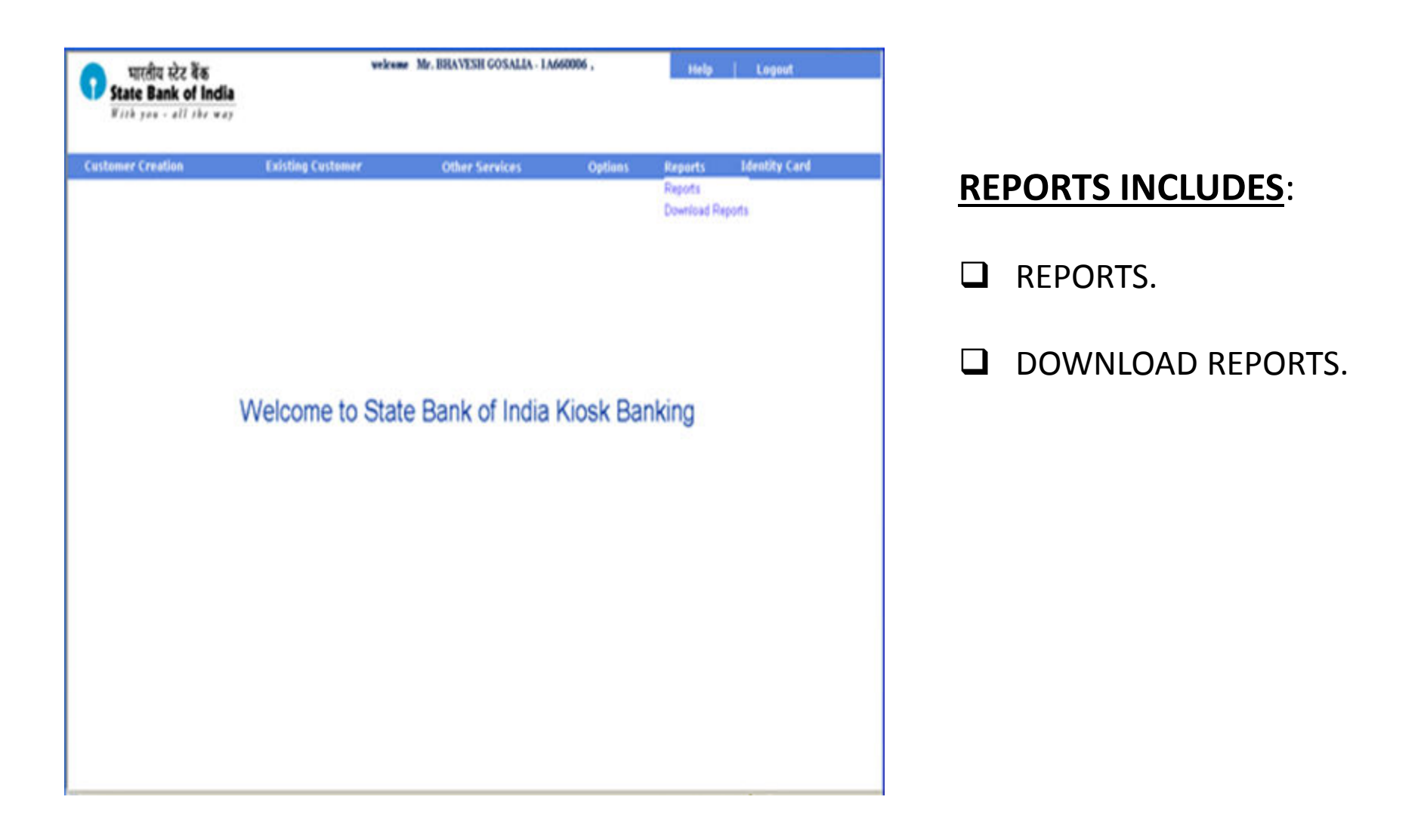

# <u>REPORTS</u>.

□ This option allows KO to observe reports like Payments & receipts, Fund Transfer Success, Fund Transfer Exceptions, Balance enquiries, Statement of Account, Customers created, Customers rejected/pending, SB account closure, STDR account opening and STDR premature closure.

| भारतीय स्टेट बेंक<br>State Bank of India                                                                                      | welcome Mr. LALIT JANOTI - 10370005 ,<br>Your Last legin New 15, 2010, at 17:16 IST                                                                                                    | Help Lopost           | <u>Steps Required</u> :                                                                                                    |
|----------------------------------------------------------------------------------------------------|----------------------------------------------------------------------------------------------------|-----------------------|----------------------------------------------------------------------------------------------------|
| Customer Creation Existi                                                                                                    | ng Customer Other Services Options                                                                                                    | Reports Identity Card | Enter the sub kiosk id (optional).                                                                                                    |
| KO Operation Report                                                                                                    | File Download                                                                                                    |                       | Enter the start and end dates<br>(Use Calendar provided).                                                                                |
| KO ID Exter Start Date * 04/00/2010 Exter End date * 16/11/2010 Transaction Type * Payments & R  Fields Marked *are mandatory | Do you want to open or save this file?<br>Name: K0_Operation_Heport_Nov_H4_101529.pdf<br>Type: Adube Actubet Document, 404 KB<br>From: www.sblapek.com<br>Open Save Cancel<br>While files from the Internet can be useful, some files can potentially<br>hem your computer. If you do not huit the source, do not open or<br>save this file. <u>What's the solar</u> . | Download   Circar     | <ul> <li>Select the type of transaction for the report is to be generated.</li> <li>Click on Download to download the report.</li> </ul> |
## IDENTITY CARD.

Click on **IDENTITY CARD** link in the main menu.

□ Enter the reference number of the customer (Generated during customer creation).

| भारतीय स्टेट बेंक<br>State Bank of India     | welcome Mr. BRAVESH GOSALIA - 1A660006 , |                |         | Help Logout |               |       |
|----------------------------------------------|------------------------------------------|----------------|---------|-------------|---------------|-------|
| • (10, 10, 10, 10, 10, 10, 10, 10, 10, 10,   |                                          |                |         |             |               |       |
| Customer Creation                            | Existing Customer                        | Other Services | Options | Reports     | Identity Card |       |
| Customer Identity Card<br>Reference Number • |                                          |                |         |             |               |       |
| • Fields Marked • are mandalory              |                                          |                |         |             | Submit Dow    | mioad |

□ The identity card of the customer is shown If the customer is successfully created in the CBS.

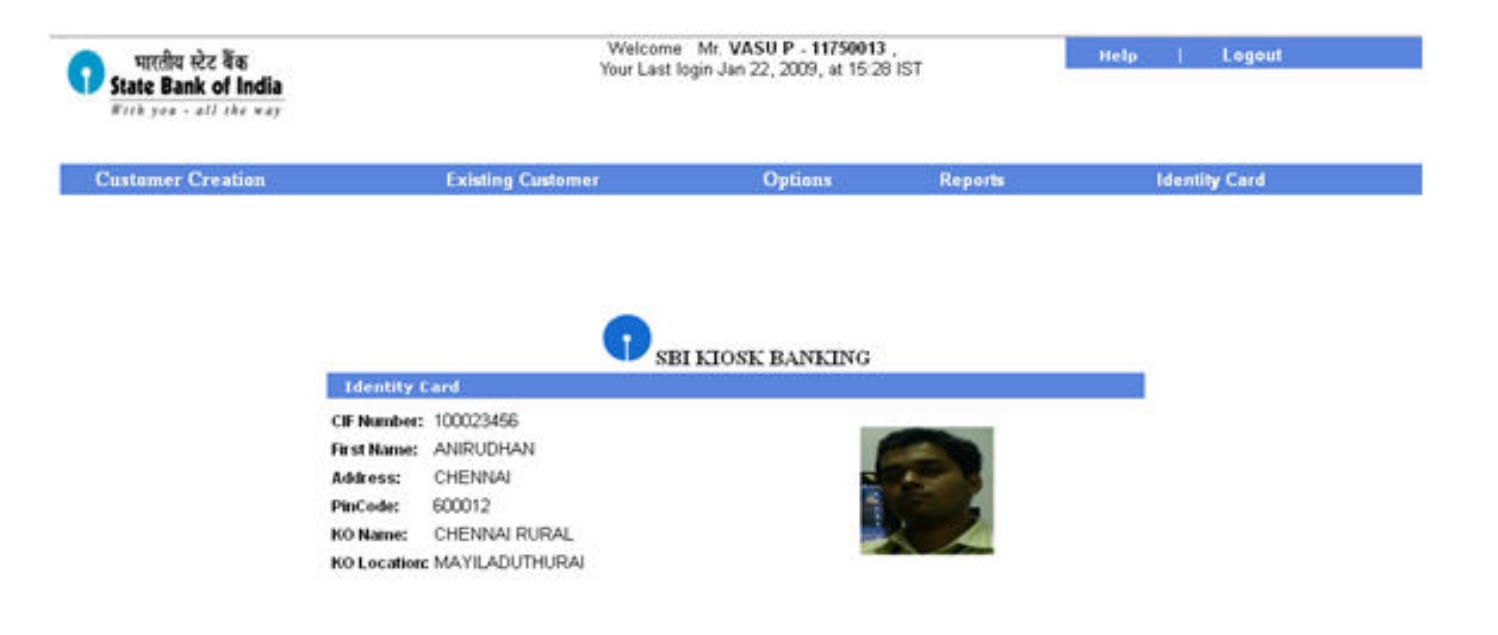

## **THANK YOU**